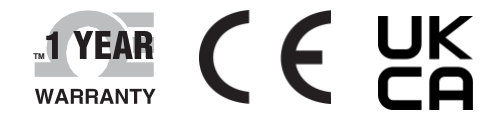

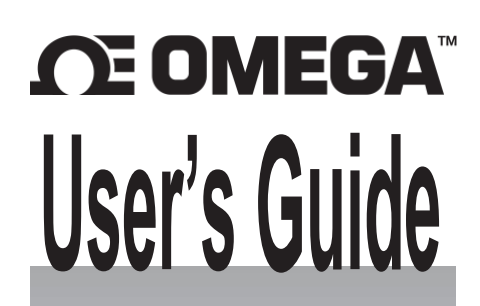

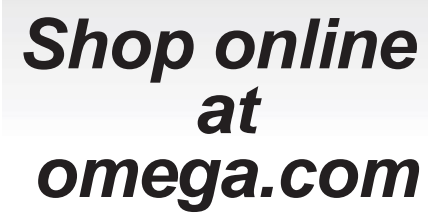

e-mail: info@omega.com For latest product manuals: www.omega.com/enus/pdf-manuals

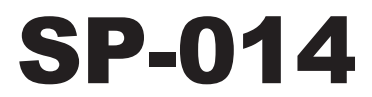

Omega Link Process Monitoring Smart Probe

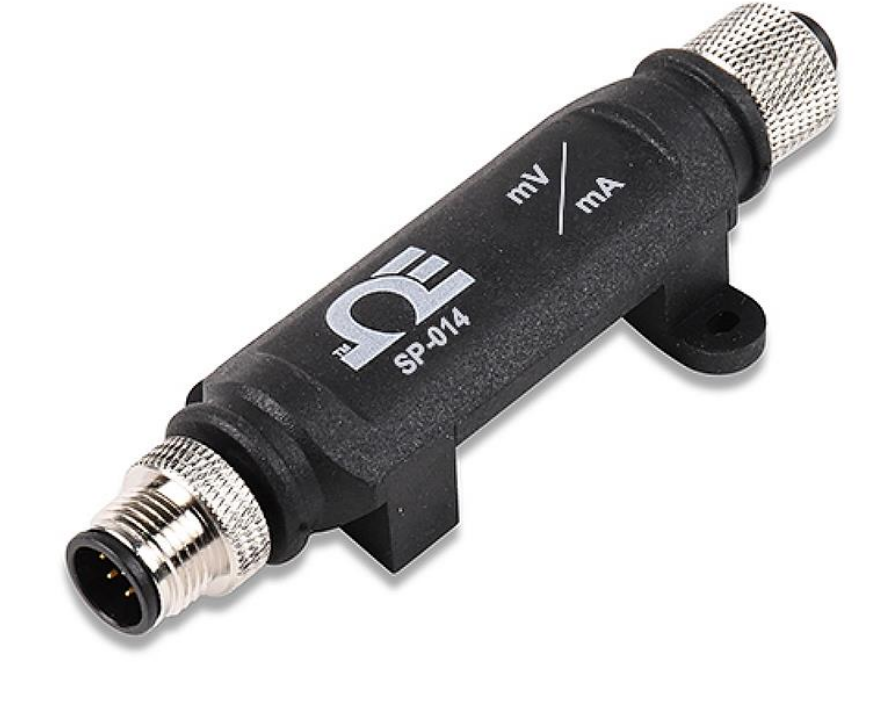

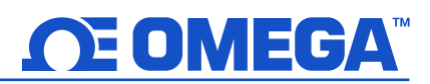

omega.com info@omega.com

### Omega Engineering, Inc:

800 Connecticut Ave. Suite 5N01, Norwalk, CT 06854, USA Toll-Free: 1-800-826-6342 (USA & Canada only) Customer Service: 1-800-622-2378 (USA & Canada only) Engineering Service: 1-800-872-9436 (USA & Canada only)

Tel: (203) 359-1660

Fax: (203) 359-7700

#### Omega Engineering, Limited:

e-mail: info@omega.com

1 Omega Drive, Northbank, Irlam Manchester M44 5BD United Kingdom

### Omega Engineering, GmbH:

Daimlerstrasse 26 75392 Deckenpfronn Germany

The information contained in this document is believed to be correct, but OMEGA accepts no liability for any errors it contains and reserves the right to alter specifications without notice.

## **Table of Contents**

| Та | ble of Con            | tents                                      | . 3      |
|----|-----------------------|--------------------------------------------|----------|
| 1  | Notes, V              | Varnings, and Cautions                     | . 5      |
| 2  | Introduo              | ction                                      | . 6      |
| 3  | Specifica             | ations                                     | . 7      |
| 4  | Hardwa                | re Setup                                   | . 8      |
|    | 4.1 Con               | necting to your Omega Link Smart Interface | . 8      |
|    | 4.2 SP-0              | 014 Wiring Diagram                         | . 8      |
|    | 4.2.1                 | 4-20 mA Device Connection                  | 8        |
| 5  | SYNC Co               | nfiguration                                | . 9      |
| -  | 5.1 Con               | necting to SYNC - Automatic Detect         | . 9      |
|    | 5.2 Con               | necting to SYNC – Manual                   | . 9      |
|    | 5.2.1                 | Communication Interface                    | 9        |
|    | 5.3 Inpi              | It Configuration                           | 11       |
|    | 531                   | Process Innuts Interface                   | 11       |
|    | 532                   | Mixed Input Interface                      | 12       |
|    | 5321                  | Digital Inputs (Mixed Mode)                | 12       |
|    | 5.3.3                 | Discrete Input/Output (DIO)                | 16       |
|    | 5.3.3.1               | Setting DIO as an Input                    | 17       |
|    | 5.3.4                 | Advanced Scaling Options                   | 18       |
|    | 5.4 Out               | put Configuration                          | <br>19   |
|    | 5.4.1                 | Device Output Range/Types                  | 20       |
|    | 5.4.1.1               | ON/OFF Output Type                         | 20       |
|    | 5.4.1.2               | Pulse-Width Modulation (PWM) Output Type   | 20       |
|    | 5.4.1.3               | SERVO Output Type                          | 20       |
|    | 5.4.2                 | Sensor Output Mapping                      | 21       |
|    | 5.4.3                 | ON/OFF Control Module                      | 22       |
|    | 5.4.4                 | Setting an Alarm                           | 23       |
| 6  | Dairing a             | Sansing Device to an Amega Link Gateway    | 24       |
| U. | 1 an ing c<br>6 1 Wir | aloss Dairing                              | 54<br>24 |
|    |                       | eless railing                              | 24       |
|    | 0.Z VVII              | eu Fairing                                 | 24       |
| 7  | Append                | ix: SP-014 Registers                       | 25       |
|    | 7.1 Sens              | sor Interface                              | 25       |
|    | 7.1.1                 | Sensor Values                              | 25       |
|    | 7.1.2                 | Sensor Names                               | 26       |
|    | 7.2 Prod              | cess Interface                             | 26       |
|    | 7.2.1                 | Process Input Descriptor                   | 26       |
|    | 7.2.1.1               | Process Measurement Types                  | 26       |
|    | 7.2.1.2               | Process Input Data Type/Format             | 26       |
|    | 7.2.1.3               | Process Input Configuration                | 27       |
|    | 7.2.2                 | Process Device Byte                        | 27       |
|    | 7.2.2.1               | Process IPSO Definition                    | 28       |
|    | 7.2.2.2               | Process Resolution                         | 28       |
|    | 7.2.2.3               | Sensor Trigger Function                    | 28       |
|    | 7.3 Digi              |                                            | 29       |
|    | /.3.1                 | Digital Descriptor                         | 29       |
|    | 7.3.1.1               | Digital Measurement Types                  | 29       |
|    | 7.3.1.2               | טופונסו טסנס ו ype/Format                  | 29       |

| 7.3.1.3  | Digital Configuration            | 29 |
|----------|----------------------------------|----|
| 7.3.2    | Digital Input Device Byte        | 30 |
| 7.3.3    | Digital Sensor Parameters        | 30 |
| 7.3.3.1  | IPSO Digital Definition          | 31 |
| 7.3.3.2  | Digital Resolution               | 31 |
| 7.3.3.3  | Sensor Trigger Function          | 31 |
| 7.4 DIO  | ) Interface                      | 31 |
| 7.4.1    | DIO Descriptor                   | 31 |
| 7.4.1.1  | DIO Sensor Type                  | 32 |
| 7.4.1.2  | DIO Data Type/Format             | 32 |
| 7.4.1.3  | DIO Input Configuration          | 32 |
| 7.4.1.4  | DIO Device configuration         | 33 |
| 7.4.2    | DIO IPSO Definition              | 33 |
| 7.4.2.1  | Sensor Trigger Function          | 33 |
| 7.5 Out  | put Interface                    | 34 |
| 7.5.1    | Scaling Minimum / Maximum Values | 34 |
| 7.5.2    | Output Values                    | 34 |
| 7.5.3    | Output Names                     | 35 |
| 7.6 Digi | ital Output Configuration        | 35 |
| 7.6.1    | Rate                             | 36 |
| 7.6.1.1  | PWM Rate                         | 36 |
| 7.6.1.2  | SERVO Rate                       | 36 |
| 7.6.2    | Output Type                      | 36 |
| 7.6.3    | Active State                     | 36 |
| 7.6.4    | Mapping Enabled                  | 36 |
| 7.6.5    | Sensor Mapping                   | 36 |
| 8 Errata |                                  | 37 |

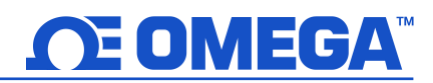

### **1** Notes, Warnings, and Cautions

If the equipment is used in a manner not specified in this manual, the protection by the equipment may be impaired.

Do not operate the equipment in flammable or explosive environments.

It is important to read and follow all precautions and instructions in this manual before operating or commissioning this device as it contains important information relating to safety and EMC. Failure to follow all the safety precautions may result in injury and/or damage to your equipment.

The following labels identify information that is especially important to note:

Note: Provides you with information that is important to successfully setup and use the Omega Link device.

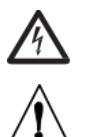

Caution or Warning: Tells you about the risk of electrical shock.

Caution, Warning, or Important: Tells you of circumstances that can affect the functionality of the instrument and must refer to accompanying documents.

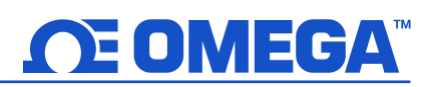

### 2 Introduction

The Omega Link SP-014 Process Monitoring Smart Probe provides an easy way to integrate process signals into the Omega Link Ecosystem. The SP-014 accepts standard process signals through its M12 5-pin connector and Omega Link Smart Interfaces through its M12 8-pin connector. The optional M12.8-T-SPLIT Sensor Splitter can be used to access the Discrete I/O pins on the M12 8-pin connector. The optional M12.5-S-M-FM and M12.8-S-M-FM mating connectors can be utilized to easily connect wire leads to the SP-014 or Sensor Splitter. Each of the 3 process inputs may be independently configured as 0-24 mA, 0-1.0 V<sub>DC</sub>, or 0-2.0 V<sub>DC</sub> inputs. A mixed-mode configuration option allows for the measurement of one process input and one digital pulse input which supports frequency (rate), pulse width, pulse duty cycle, and pulse counting (totalizer).

The Omega Link SP-014 features 2 configurable discrete I/O pins. These can be used for a myriad of applications including driving relays, physical alarms, or sensing dry contacts like door switches. The SP-014 can also be utilized as an edge controller, with autonomous independent decision-making capabilities to generate local alarms or provide control outputs based on sensor inputs.

#### Included with the SP-014

- SP-014 Unit
- Quick Start Guide

#### **Additional Material Needed**

- An Omega Link Smart Interface
- A Windows 7, 8, 9, 10, or 11 OS PC or laptop with Omega's free SYNC configuration software
- An Omega Link Cloud account or a qualifying Omega Enterprise Gateway license tier (Pro, Business, or Business Pro)
- A compatible Omega Link Gateway

#### **Optional Materials**

- M12.8-T-SPLIT Sensor Splitter
- M12.5-S-M-FM Screw Terminal Accessory
- M12.8-S-M-FM Screw Terminal Accessory

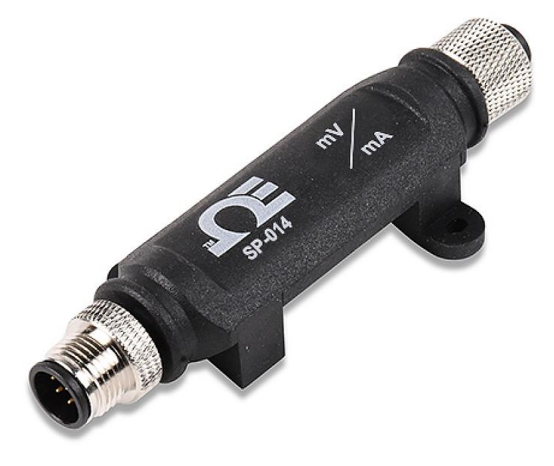

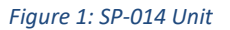

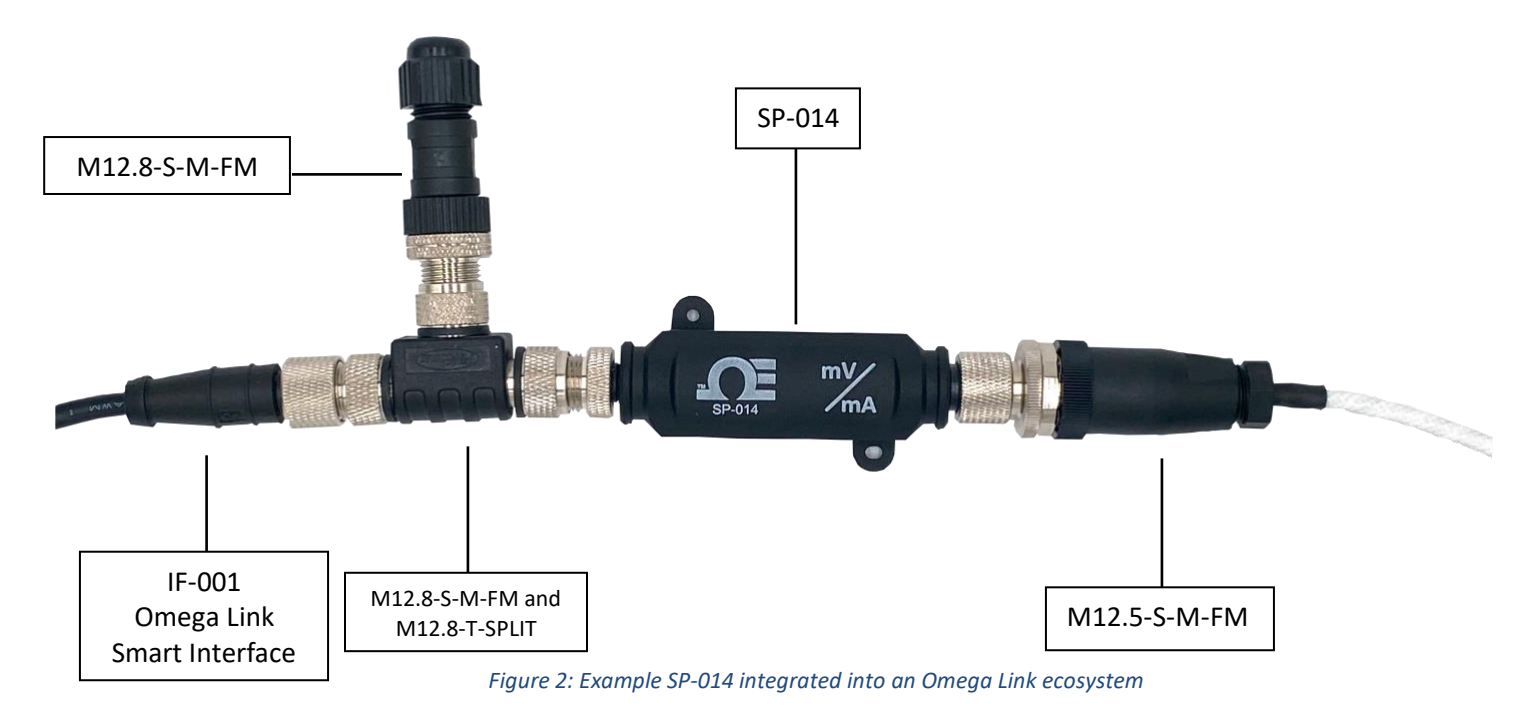

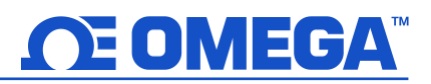

## **3** Specifications

INPUT POWER

Voltage: 2.8 Vpc - 3.3 Vpc

#### **DIGITAL INPUT SIGNALS**

ON:  $1.0 V_{DC}$ OFF:  $0.7 V_{DC}$ Internal Pull Up/Down: 1.5k to  $3.0 V_{DC}$ Comparator (Clock) Input: 100 mV, 500 mV,  $1.0 V_{DC}$ ,  $2.0 V_{DC}$ 

| Туре                           | Range             | <b>Operating Conditions</b>                      | Accuracy                |
|--------------------------------|-------------------|--------------------------------------------------|-------------------------|
| Frequency (Rate)               | 0.01 Hz to 100 Hz | T <sub>PW MIN</sub> = 200 uS                     | ± 0.5%                  |
| Frequency (Rate)               | 100 Hz to 1000 Hz | T <sub>PW MIN</sub> = 200 uS                     | ± 1 Hz Averaged over 1s |
| Counter                        | 0 to +8388608     | 1 kHz Max Rate                                   | ± 1 Count Max           |
| Pulse Width (T <sub>PW</sub> ) | 200 uS min        |                                                  | ± 50 uS ± 1%            |
| Duty Cycle                     | 1% to 99%         | 0.01 Hz to 1000 Hz, T <sub>PW MIN</sub> = 200 uS | ±1.5% Max               |

#### ANALOG (PROCESS) INPUT SIGNALS

| Туре         | Range            | Resolution | Min        | Max           | Accuracy | Input Impedance |
|--------------|------------------|------------|------------|---------------|----------|-----------------|
| Current Loop | 0-24 mA          | ± 0.1 mA   | 0 mA       | 24 mA         | ± 0.2 mA | 50 ohm          |
| Voltage      | $0-1.0 V_{DC}$   | ± 10 mV    | $0 V_{DC}$ | $1.20 V_{DC}$ | ± 10 mV  | 100k ohm        |
| Voltage      | $0 - 2.0 V_{DC}$ | ± 10 mV    | $0 V_{DC}$ | $2.50 V_{DC}$ | ± 20 mV  | 100k ohm        |

#### **DIO DIGITAL INPUTS**

$$\label{eq:VinHighThreshold} \begin{split} V_{\text{inHighThreshold}} &= 2.2 \ V_{\text{MAX}} \\ V_{\text{inLowThreshold}} &= 0.3 \ V_{\text{MIN}} \\ V_{\text{inMAX}} &= 30 \ V_{\text{DC}} \end{split}$$

#### **DIO DIGITAL OUTPUTS**

2x Open Drain 100 mA max V<sub>MAX</sub> = 30 V<sub>DC</sub>

#### ENVIRONMENTAL

*Operating Temperature:* -40 to 85°C (-40 to 185°F) *Rating:* IP67 when mated

#### MECHANICAL

Dimensions: 22.1 mm W x 96.7 mm L (0.87" x 3.80") not including mounting tabs

#### GENERAL

Agency Approvals: CE, UKCA Compatibility: Compatible with OEG, SYNC configuration software, Omega Link Cloud, and Modbus Networks

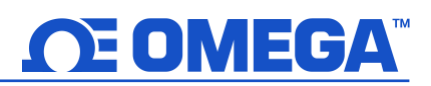

## 4 Hardware Setup

#### 4.1 Connecting to your Omega Link Smart Interface

The SP-014 requires an Omega Link Smart Interface to connect to a computer. Use the M12 8-Pin Connector diagram below to connect the SP-014 to an Omega Link Smart Interface.

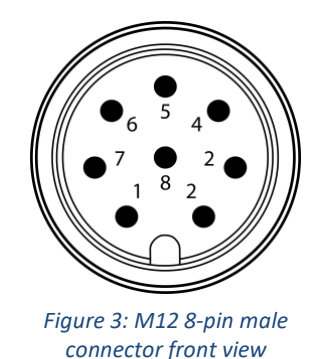

| Pin   | Function              |  |
|-------|-----------------------|--|
| Pin 1 | Discrete I/O Signal 0 |  |
| Pin 2 | Interrupt Signal      |  |
| Pin 3 | I2C Clock Signal      |  |
| Pin 4 | I2C Data Signal       |  |
| Pin 5 | Shield Ground         |  |
| Pin 6 | Discrete I/O Signal 1 |  |
| Pin 7 | Power Ground          |  |
| Pin 8 | Power Supply          |  |

#### 4.2 SP-014 Wiring Diagram

The Omega Link SP-014 accepts process inputs through its M12 5-Pin connector and a single digital pulse input in the mixed input mode. Users connecting wires directly to the SP-014 may refer to the wiring diagrams provided below:

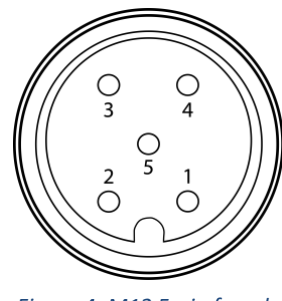

Figure 4: M12 5-pin female connector front view

| Pin   | Process Mode                   | Mixed Mode                     |
|-------|--------------------------------|--------------------------------|
| Din 1 | <b>Excitation</b> Power        | Excitation Power               |
| PIILT | (3.3 V <sub>DC</sub> , 100 mA) | (3.3 V <sub>DC</sub> , 100 mA) |
| Pin 2 | Process 0                      | DIN 0 / Pulse A                |
| Pin 3 | Ground Reference               | Ground Reference               |
| Pin 4 | Process 2                      | Process 0                      |
| Pin 5 | Process 1                      | DIN 1 / Reset                  |

#### 4.2.1 4-20 mA Device Connection

The Current Loop interface measures the current into the selected input by converting it to a voltage measurement across a fixed 49.9-ohm resistor.

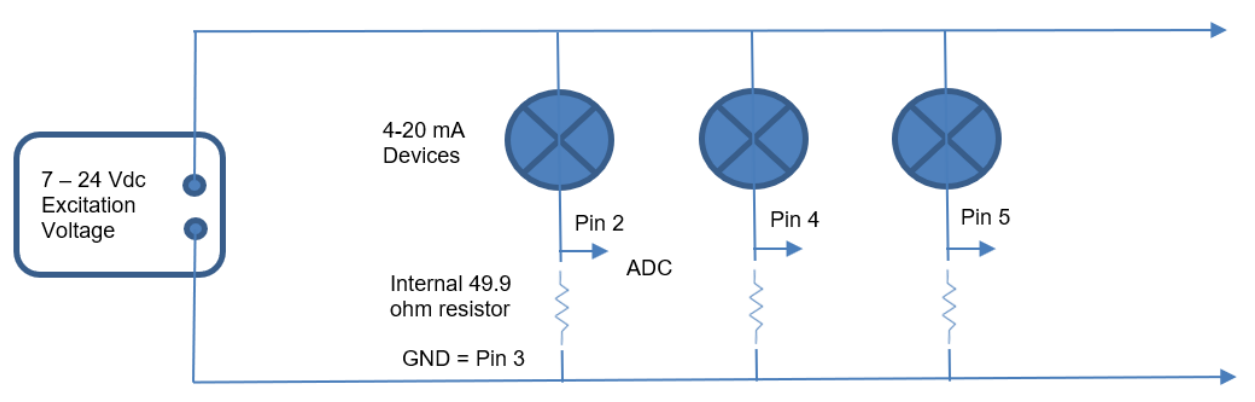

Figure 5: 4-20 mA device connection diagram

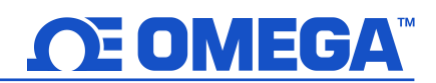

#### 5 SYNC Configuration

Omega Link Smart Probe products are easily configured through Omega's free SYNC configuration software. Ensure SYNC is running on a Windows OS computer before continuing. Connect the SP-014 to the computer using your Omega Link Smart Interface to begin.

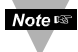

Note Note: SYNC is available to download for free on the OMEGA website.

#### 5.1 **Connecting to SYNC - Automatic Detect**

Once the SP-014 and Omega Link Smart Interface are connected to the computer, SYNC will automatically detect the probe and begin displaying readings.

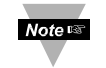

Note 🖙

Note: If living readings from the SP-014 are displayed on SYNC, skip ahead to section Error! Reference source not found. Error! Reference source not found ..

#### 5.2 Connecting to SYNC – Manual

If SYNC does not automatically detect the device, follow these instructions to manually connect it.

**Step 1:** Click on the [+] icon located on the top left of the SYNC interface.

#### Step 2: Proceed through the Add Device Wizard and click End Device / Probe.

#### 5.2.1 Communication Interface

Set the communication parameters for the Omega Link Smart Interface that you are connecting to.

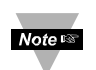

**Note:** The connection type and parameters must be accurate for a proper connection to be established. Failure to accurately setup communication parameters may result in communication errors.

| S Add Device Wizard                                 |                                                                       | -        |     | $\times$ |  |  |
|-----------------------------------------------------|-----------------------------------------------------------------------|----------|-----|----------|--|--|
| Select Communication In<br>Please ensure the device | nterface<br>ie parameters correctly match the settings belo           | w        |     |          |  |  |
| USB 👻                                               | Note: physical connection type must match                             | selected |     |          |  |  |
| Command Timeout                                     | 500                                                                   |          |     |          |  |  |
| Device Address                                      | 1                                                                     |          |     |          |  |  |
| Device IP or Port                                   | COM3                                                                  |          |     | ~        |  |  |
| Command Timeout<br>The maximum time in mi           | Command Timeout The maximum time in millisecond for waiting response. |          |     |          |  |  |
|                                                     |                                                                       |          |     |          |  |  |
|                                                     |                                                                       |          |     |          |  |  |
|                                                     |                                                                       |          |     |          |  |  |
|                                                     |                                                                       |          |     |          |  |  |
|                                                     |                                                                       |          |     |          |  |  |
|                                                     | < Back                                                                | Finish   | Can | cel      |  |  |
|                                                     |                                                                       |          |     |          |  |  |

| JJJJena           | <ul> <li>Note, physical connection type must match selected</li> </ul> |   |
|-------------------|------------------------------------------------------------------------|---|
| BaudRate          | 38400                                                                  | ` |
| Command Timeout   | 500                                                                    |   |
| DataBits          | 8                                                                      |   |
| Device Address    | 1                                                                      |   |
| Device IP or Port | COM3                                                                   |   |
| Parity            | Even                                                                   |   |
| StopBits          | One                                                                    |   |

Figure 2: USB Communication Interface

Figure 3: USB Serial Communication Interface

- Connection Type: Select the type of connection you have between your SP-014 and your computer.
- Command Timeout: The maximum time (in milliseconds) for a command to be completed before the command is aborted.

Note: The default command timeout is 500 milliseconds. It is recommended that this section be left alone to avoid communication errors.

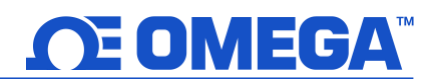

• Device Address: If your Smart Interface is part of a network, enter the Network Address here. The default network address is 1 for most devices. Please refer to the manual of your Smart Interface for more information.

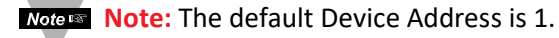

• Device IP or Port: The COM port number that your device is connected to on your computer.

Important: The following parameters should **NOT** be changed. These settings should **NOT** be changed unless the configuration has been done on the interface.

- BaudRate: Controls bits per second
- DataBits: The number of 'bits' in each character sent.
- Parity: A means of checking the correctness of character by adding an extra 'bit' to the character and setting the value based on all the other bits in the character.
- StopBits: The number of 'bits' used to indicate the end of the character.

Once you have completed setting the communication parameters for your device, click Finish.

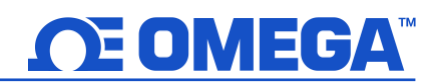

#### 5.3 Input Configuration

In process mode, the SP-014 can accept up to three 0-24 mA, 0-1.0  $V_{DC}$ , or 0-2.0  $V_{DC}$  process inputs. In Mixed Input mode, the SP-014 can accept one process input and one digital pulse input. In all modes, the general Discrete I/O may be configured. These modes are detailed in the below sections.

#### 5.3.1 Process Inputs Interface

The following process input configuration options are available in both process only and mixed input mode: 4-20 mA current loop, 0-1.0 V voltage input, 0-2.0 V voltage input. Current loop readings are rounded to the nearest 0.1 mA and voltage readings are rounded to the nearest 10 mV.

To configure the process inputs, follow the steps below:

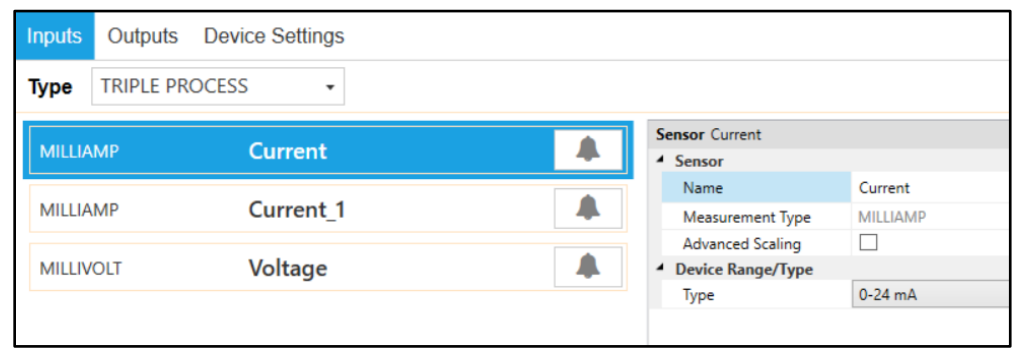

Figure 8: SYNC interface triple process without DIO configuration

- **Step 1:** Click the **Inputs** configuration tab on SYNC and choose from Single, Dual, or Triple Process with or without DIO in the **Type** dropdown.
- **Step 2:** Click on each input channel and choose between the mA and mV options from the **Device Range/Type** drop-down. Click **Apply Settings** when done.

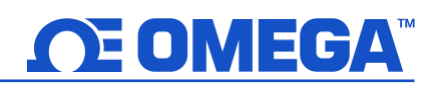

#### 5.3.2 Mixed Input Interface

When set to the mixed input mode, the SP-014 can accept one process signal and one digital pulse input. To configure the digital pulse and process inputs, follow these steps:

| Type DIGITAL, P | ROCESS, DIO 🔹 |                                    |                    |
|-----------------|---------------|------------------------------------|--------------------|
|                 |               | Sensor Pulse_R                     | ate                |
| PULSE_RATE      | Pulse_Rate    | A Sensor                           |                    |
|                 |               | Name                               | Pulse_Rate         |
| MILLIAMP        | Current       | A Measureme                        | nt Type PULSE_RATE |
|                 |               | Advanced S                         | caling 🗌           |
| DIGITAL_IO      | Digital_IO    | Levice Rang                        | е/Туре             |
|                 |               | Туре                               | RATE               |
|                 |               | <ul> <li>Sensor Setting</li> </ul> | ngs                |
|                 |               | PULSE                              | NO/PU              |
|                 |               | RESET                              | NO/PD              |
|                 |               |                                    |                    |
|                 |               |                                    |                    |

Figure 9: SYNC interface digital and process configuration with general DIO

- Step 1: Click the Inputs configuration tab on SYNC and choose the Digital, Process or Digital, Process, DIO type from the Type drop-down.
- Step 2: For each respective channel, select the type of digital or process input in the Device Range/Type drop-down. Click Apply Settings when done.

For additional information regarding pin wiring for the single digital and single process mixed mode, refer to the wiring diagrams on page 8.

#### 5.3.2.1 Digital Inputs (Mixed Mode)

The following table lists the available digital input configuration options available. Descriptions and example diagrams are provided in the next subsection:

| Selection | Measurement            | Description                               |
|-----------|------------------------|-------------------------------------------|
| DIN       | Digital Input          | 2-bit binary digital input                |
| RATE      | Frequency              | Measures the frequency of rising edges    |
| WIDTH     | Pulse Width            | Measures the active time of a signal      |
| DUTY      | Duty Cycle             | Measures the % of active time of a signal |
| COUNT     | Up Counter / Totalizer | Pulse counter with Reset                  |

The table below shows the binary-weighted values for the 2-bit Digital Input (DIN) function.

| Input 1  | Input 0  | Reading |
|----------|----------|---------|
| Inactive | Inactive | 0       |
| Inactive | Active   | 1       |
| Active   | Inactive | 2       |
| Active   | Active   | 3       |

#### 5.3.2.1.1 Pulse Measurements

Pulse measurements include Digital Input (DIN), Frequency (RATE), Pulse Width (WIDTH), Duty Cycle (DUTY), and Up Counter/Totalizer (COUNT). All measurements are derived from signal transitions and an internal 32.768 kHz time reference. The pulse input signal is read on the Pulse A input (pin 2) and the reset input signal is read on the Reset input (pin 5). When the reset input is activated then the pulse input value is zeroed for all pulse measurement types.

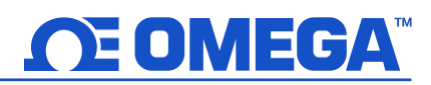

The **Digital Input (DIN)** mode reports the binary value on the DIN pulse input pins. Note the DIN inputs replace the functionality of the Pulse and Reset inputs.

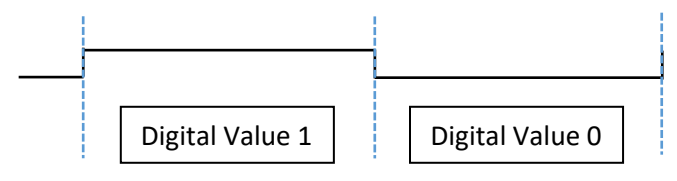

#### Figure 10: Digital Input example

Two measurement modes are used when measuring **Frequency (RATE)**. If the measured frequency is greater than 100 Hz the total number of pulses/second is used to determine the frequency. If the measured frequency is less than 100 Hz the time between rising edges is used to calculate the frequency.

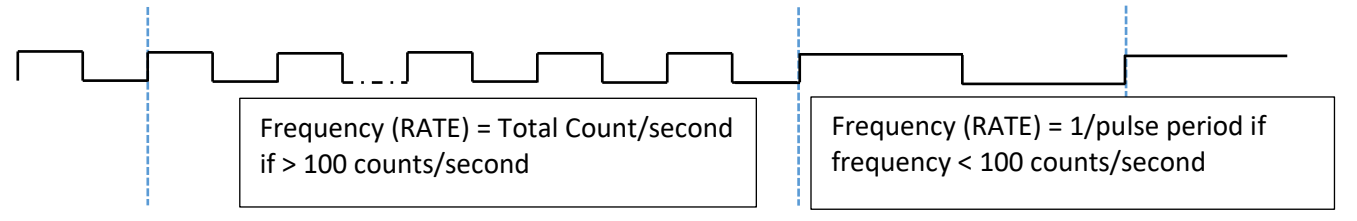

#### Figure 11: Frequency (rate) example

The **Pulse Width (WIDTH)** setting measures the active portion of a periodic signal in msec. The pulse input may be configured to be active high or active low to measure the positive or negative portion of the pulse width. See the Input Configuration Diagrams section below for details.

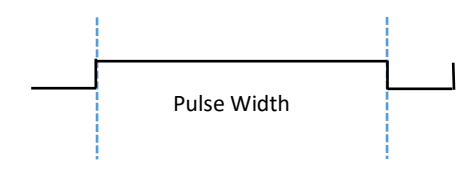

Figure 12: Positive pulse width example

The **Duty Cycle (DUTY)** setting measures the <u>percentage</u> of time a pulse is active (high) over the total period of the signal. The duty cycle measurement allows reading the input from PWM control signals.

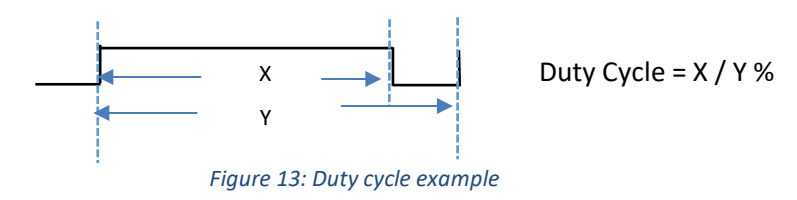

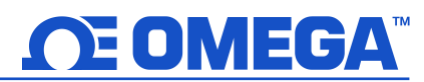

The **Up Counter/Totalizer (COUNT)** mode counts the number of rising edges until the Reset input is activated. The Reset input can be configured to be active high or active low. See the Input Configuration Diagrams section for details.

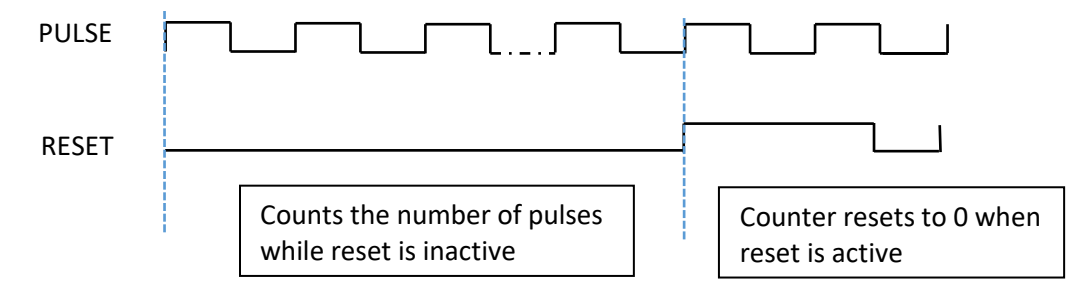

Figure 14: Up Counter/Totalizer example with Active High Reset

#### 5.3.2.1.2 Input Configuration Diagrams

Both the Pulse and Reset input pins can be independently set to either have an internal 1.5k **Pull Up (PU)** or **Pull Down (PD)** and can be set to be either Active High or Active Low by selecting **Normally Open (NO)** or **Normally Closed (NC)** in the SYNC input configuration interface. Some typical circuits are shown below:

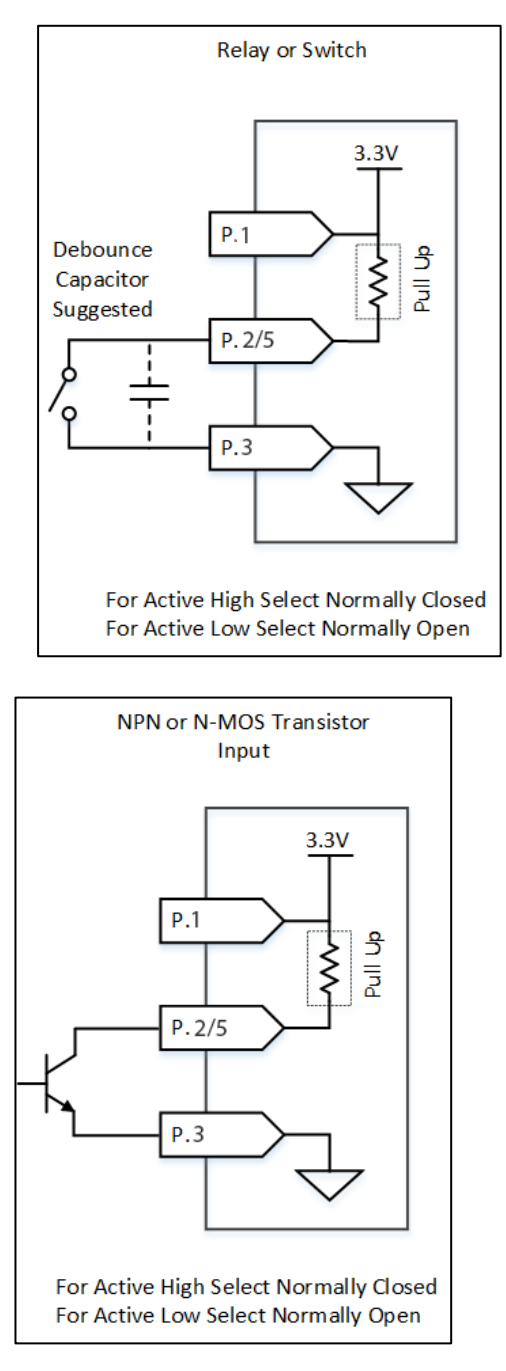

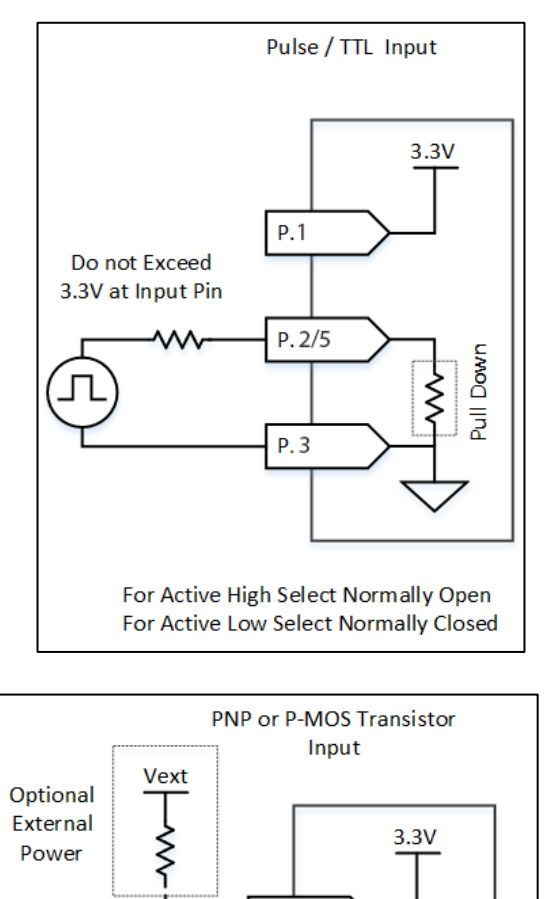

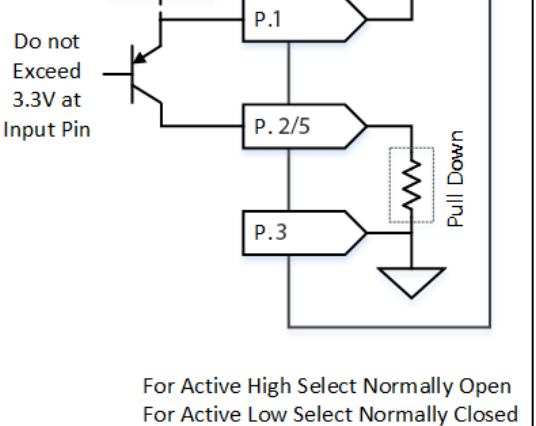

Figure 15: Active High/Low Circuit Examples

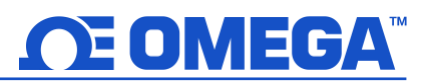

The Pulse input pin may also be configured for low-level mV input signals. The four selectable ranges determine the **turn-on threshold (TH)** and the **turn-off threshold (TL)** which are used to set the ACTIVE level of the digital input.  $T_{\rm H} = T_{\rm L}$ 

| Setting | High Threshold<br>(ON) | Low Threshold<br>(OFF) |
|---------|------------------------|------------------------|
| 100 mV  | 75 mV                  | 37.5 mV                |
| 500 mV  | 375 mV                 | 187.5 mV               |
| 1.0 V   | $0.75 V_{DC}$          | $0.375 V_{DC}$         |
| 2.0 V   | $1.5 V_{DC}$           | 0.75 V <sub>DC</sub>   |

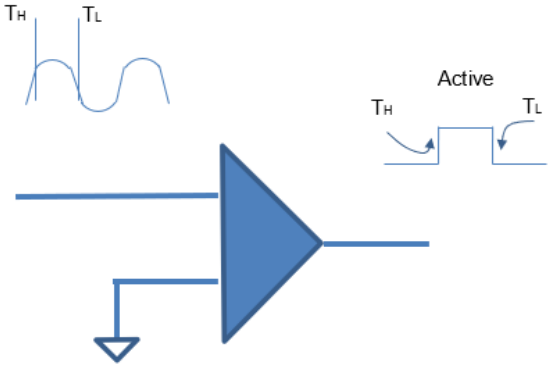

Figure 16: Active High/Low Threshold example

#### 5.3.3 Discrete Input/Output (DIO)

The Omega Link SP-014 features 2 configurable discrete I/O pins; **DIO\_0** and **DIO\_1**. These can be used for a myriad of applications including driving relays, physical alarms, or sensing dry contacts like door switches. The user may configure the polarity of the inputs (active **HIGH** or active **LOW**) or **Disable** the DIOs to utilize the outputs (ON/OFF, PWM, SERVO).

| Sensor Digital_IO                     |            |   |
|---------------------------------------|------------|---|
| <ul> <li>Sensor</li> </ul>            |            |   |
| Name                                  | Digital_IO |   |
| Measurement Type                      | DIGITAL_IO |   |
| Advanced Scaling                      |            |   |
| <ul> <li>Device Range/Type</li> </ul> |            |   |
| Туре                                  | DIO        | , |
| <ul> <li>Sensor Settings</li> </ul>   |            |   |
| DIO_0 Active                          | LOW        | · |
| DIO_1 Active                          | HIGH       | ~ |
|                                       |            |   |
| Name                                  |            |   |

Figure 17: SYNC interface discrete I/O input configuration

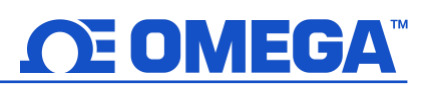

The Discrete I/O input shares the output circuitry. The internal process drives the output control signal to turn on the output driver which will force the output low. When the state of the DIO input signal is to be read the processor applies  $3.3 V_{DC}$  to the Input Bias signal and reads the level detected at the Input Sense. If the output is inactive an external signal may be used to force the input level low. A diode protects external positive voltages, allowing the output driver to activate loads greater than the internal  $3.3 V_{DC}$ .

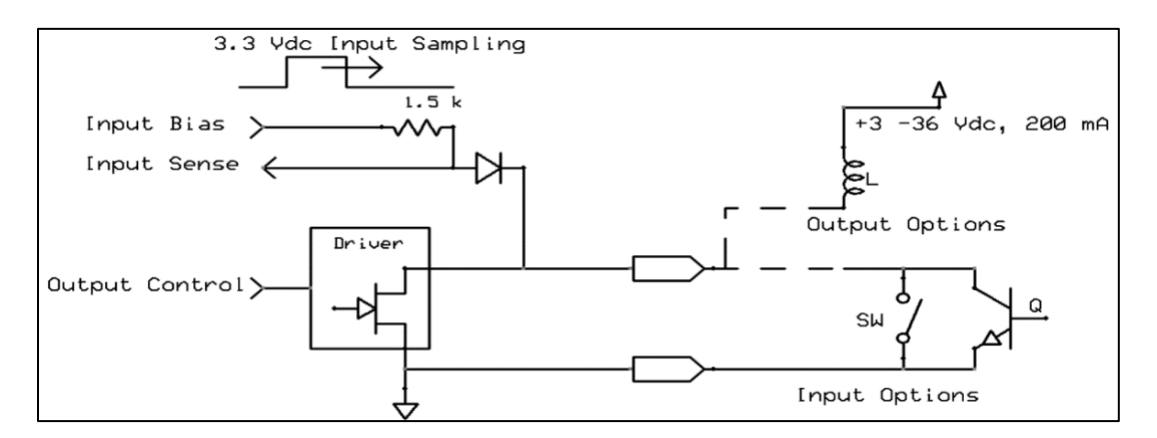

Figure 18: Digital/Discrete I/O circuitry

#### 5.3.3.1 Setting DIO as an Input

To use a DIO pin as an input, make sure it is set to Active Low (default) in the Output Tab in SYNC.

| Inputs | Outputs | Device Settings |                                   |                       |
|--------|---------|-----------------|-----------------------------------|-----------------------|
| PWM    |         | Output0         | Output Output0  Device Output     |                       |
| PWM    |         | Output1         | Name                              | Output0<br>Range/Type |
|        |         |                 | Type<br>Output Configu            | PWM                   |
|        |         |                 | Rate(Hz)<br>Active                | 100<br>LOW            |
|        |         |                 | <ul> <li>Output Mappin</li> </ul> | g                     |

Figure 19: SYNC interface outputs tab

Then, in the **Input Tab**, select a **Type** from the drop-down which includes DIO. Each DIO pin has an internal pull-up, but to save power, the internal pull-up is only active when the unit takes a reading.

| Inputs | Outputs    | Device Settings |   |                                       | Device_19  | 302C0C |
|--------|------------|-----------------|---|---------------------------------------|------------|--------|
| Туре   | DIGITAL, P | ROCESS, DIO 🔻   |   |                                       |            |        |
| PULSE  | _RATE      | Pulse_Rate      | 4 | Sensor Digital_IO                     |            |        |
|        |            |                 | • | Name                                  | Digital_IO |        |
| MILLIA | MP         | Current         |   | Measurement Type                      | DIGITAL_IO |        |
|        |            |                 |   | Advanced Scaling                      |            |        |
| DIGITA | L_IO       | Digital_IO      | 4 | <ul> <li>Device Range/Type</li> </ul> |            |        |
|        |            |                 |   | Туре                                  | DIO        | ~      |
|        |            |                 |   | Sensor Settings                       |            |        |
|        |            |                 |   | DIO_0 Active                          | LOW        | ~      |
|        |            |                 |   | DIO_1 Active                          | LOW        | ~      |

Figure 20: SYNC interface Digital\_IO

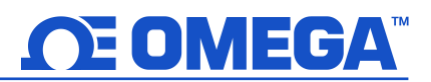

#### 5.3.4 Advanced Scaling Options

The Omega Link SP-014 allows for advanced scaling options on process and pulse inputs only. The **Advanced Scaling** checkbox can be selected to expand additional configuration options. A gain and/or offset can be applied to the input reading and the displayed unit can be changed.

To apply a gain or offset to the input, expand the **Scaling** menu and ensure that **Apply Scaling** is checked. There, the gain and offset values can be adjusted. Both positive and negative values may be entered as well as decimal numbers. The equation for the scaled input value is given below.

#### $Input_{Scaled} = (Input_{Raw} \times Gain) + Offset$

The displayed units can be changed by entering a new value in the **Unit** field and clicking **Apply Settings**. This field is limited to a maximum of 4 characters. Note that changing the Unit field does not change the base unit type, only the display name. The **Lock** checkbox must be selected to use the user-defined Unit field. Unchecking the Lock checkbox and clicking Apply Settings will revert the unit display back to the default setting.

| Type DIGITAL, PROCESS, DIO 👻 |            |       |                                   |                  |                   |   |  |
|------------------------------|------------|-------|-----------------------------------|------------------|-------------------|---|--|
|                              | - • •      |       | Sensor Pulse_Rate                 |                  |                   | - |  |
| PULSE_RATE                   | Pulse_Rate | ♣     | ▲ Sensor                          |                  |                   |   |  |
|                              |            |       | Name                              | Pulse_Rate       |                   |   |  |
| MILLIAMP                     | Current    |       | Measurement Type                  | PULSE_RATE       |                   |   |  |
|                              |            | •     | Advanced Scaling                  | ✓                |                   |   |  |
| DIGITAL_IO                   | Digital_IO |       | Unit                              | RPM              |                   |   |  |
|                              |            |       | Lock                              |                  |                   |   |  |
|                              |            |       | Scaling                           | Gain:0.5, Offse  | et:0              |   |  |
|                              |            |       | Apply Scaling                     | $\checkmark$     |                   |   |  |
|                              |            |       | Gain                              | 0.5              |                   |   |  |
|                              |            |       | Offset                            | 0                |                   |   |  |
|                              |            |       | Device Range/Type                 |                  |                   |   |  |
|                              |            |       | Туре                              | RATE             |                   | ~ |  |
|                              |            |       | Sensor Settings                   |                  |                   |   |  |
|                              |            |       | PULSE                             | NO/PD            |                   | ~ |  |
|                              |            |       | RESET                             | NO/PD            |                   | - |  |
|                              |            |       | Name<br>A given sensor name. Maxi | mum length is 16 | characters        | · |  |
| Pulse_Rate                   |            | Curre | nt                                |                  | Digital_IO        |   |  |
| 250.0                        | ) RPM      |       | 0.0 mA                            |                  | IN0:0   IN1:0 DIN |   |  |

Figure 21: Advanced Scaling Example

The screenshot above shows an example application for advanced scaling with renamed units. A fan tachometer with a 500 Hz signal is connected to the Pulse Rate input. The fan outputs 2 pulses per revolution, so to convert to rotations per minute (RPM) the reading must be divided by 2 which is accomplished by setting the Gain to 0.5. The units can then be renamed to RPM and will display as such.

#### 5.4 Output Configuration

The SP-014 offers two discrete outputs that share circuitry with the discrete inputs. If an output is to be used then the corresponding input pin must be set to **Disable**. See section **5.3.3 Discrete Input/Output (DIO)** for more information.

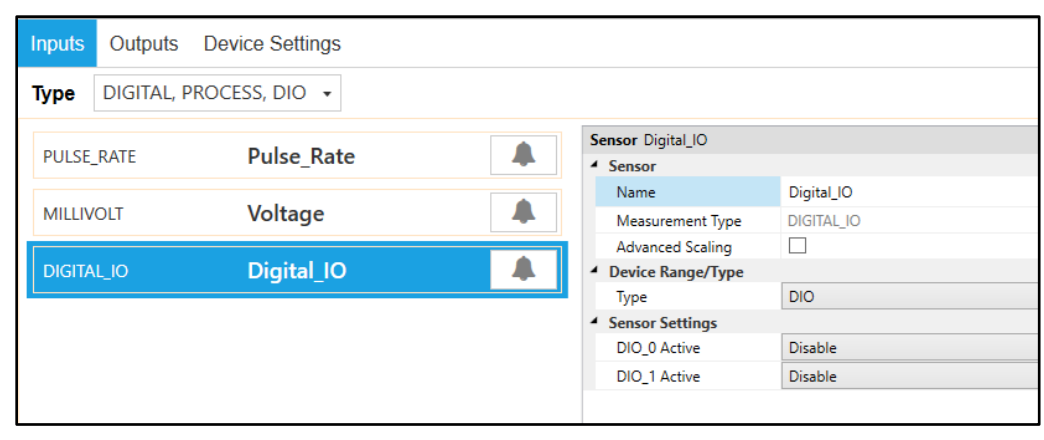

Figure 22: SYNC interface SP-014 DIO\_0 and DIO\_1 set to Disable

There are three types of output options – On/Off, Pulse-Width Modulation (PWM), or Servo. See section **5.4.1** for more information on each type.

| Inputs | Outputs | Device Settings |    |                                |            |
|--------|---------|-----------------|----|--------------------------------|------------|
| PWM    |         | Output_0        | 17 | Output Output_0  Device Output |            |
| ON/OF  | F       | Output_1        | t] | Name Device Output Range/      | Output_0   |
|        |         |                 |    | Type  Output Configuration     | PWM        |
|        |         |                 |    | Active                         | HIGH       |
|        |         |                 |    | Sensor                         | No Mapping |

Figure 23: SYNC interface Output Configuration

Outputs may be configured as either Active High or Active Low. When configured as Active High the output conducts normally and becomes high impedance when activated. When configured as Active Low the Open-Drain output is high impedance normally and will conduct when activated.

| Option | Value | Description                                                   |
|--------|-------|---------------------------------------------------------------|
| Active | LOW   | When the output is inactive, it is in a high impedance state. |
|        | HIGH  | When the output is active, it is in a high impedance state.   |

An output may be controlled in one of three ways – a scaled mapping to an input, an on/off control from an input setpoint, or as an input alarm. Sections **5.4.2** through **5.4.4** describe these output control methods.

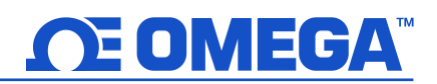

#### 5.4.1 Device Output Range/Types

There are three types of output options – On/Off, Pulse-Width Modulation (PWM), or Servo. This section describes these output options.

| Output Output_0        | Output Output_0 |   |  |  |  |  |
|------------------------|-----------------|---|--|--|--|--|
| Device Output          | Device Output   |   |  |  |  |  |
| Name Output_0          |                 |   |  |  |  |  |
| Device Output Range/Ty | ре              |   |  |  |  |  |
| Туре                   | ON/OFF          | ~ |  |  |  |  |
| Output Configuration   | ON/OFF          |   |  |  |  |  |
| Active                 | PWM             |   |  |  |  |  |
| Output Mapping         | SERVO           |   |  |  |  |  |
| Sensor                 | No Mapping      | ~ |  |  |  |  |
|                        |                 |   |  |  |  |  |

Figure 24: SYNC interface output type selection

#### 5.4.1.1 ON/OFF Output Type

The ON/OFF output mode switches the output to be a binary ON or OFF. Depending on if the output is configured as Active Low or Active High, the ON/OFF mode can correspond to different polarities.

#### 5.4.1.2 Pulse-Width Modulation (PWM) Output Type

Pulse-Width Modulation (PWM) controls the amount of power given to a device by cycling the on/off phases of a digital signal. PWM consists of a duty cycle and frequency. The Duty Cycle measures the amount of time a signal is in the ON state as a percentage. The frequency controls how fast the PWM cycle is repeated. Users can select between the following settings:

| Option      | Value       | Description                                                     |
|-------------|-------------|-----------------------------------------------------------------|
| Data        | 100 Hz      | Signal has a constant 100 Hz frequency with 0-100% Duty Cycle   |
|             | 10 Hz       | Signal has a constant 10 Hz frequency with 0-100% Duty Cycle    |
| Rale        | 1 Hz        | Signal has a constant 1 Hz frequency with 0-100% Duty Cycle     |
|             | 0.1 Hz      | Signal has a constant 0.1 Hz frequency with a 0-100% Duty Cycle |
| Signal Type | Active LOW  | When the output is active, it is pulled to ground (LOW)         |
| Signal Type | Active HIGH | When the output is active, it is in a high impedance state      |

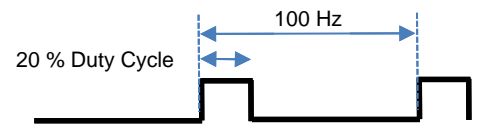

Figure 25: PWM function diagram

Example shows a PWM output signal configured with a 100 Hz frequency and active HIGH outputs. The duty cycle has been set to 20%.

#### 5.4.1.3 SERVO Output Type

The SERVO output allows driving servo motors that control position. A Servo output is a special case of the PWM output, where the ON time varies between 1.0 msec and 2.0 msec or between 0.5 msec and 2.5 msec, with the lower bound representing 0 degrees and the upper bound representing 180 degrees of angular travel. The typical non-critical frequency is 50 or 100 Hz. Servo outputs are always active high.

| Option      | Value        | Description                             |
|-------------|--------------|-----------------------------------------|
| Pata        | 100 Hz       | Signal has a constant 100 Hz frequency  |
| Rate        | 50 Hz        | Signal has a constant 50 Hz frequency   |
| Pulse Width | 1.0-2.0 msec | On time varies between 1 and 2 msec     |
| Range       | 0.5-2.5 msec | On time varies between 0.5 and 2.5 msec |

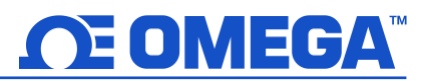

*Example*: For the percent of angular travel, if the pulse width range is set to a range of 1.0-2.0 msec, then an output of 50% of angular travel represents 1.5 msec or 90 degrees of travel.

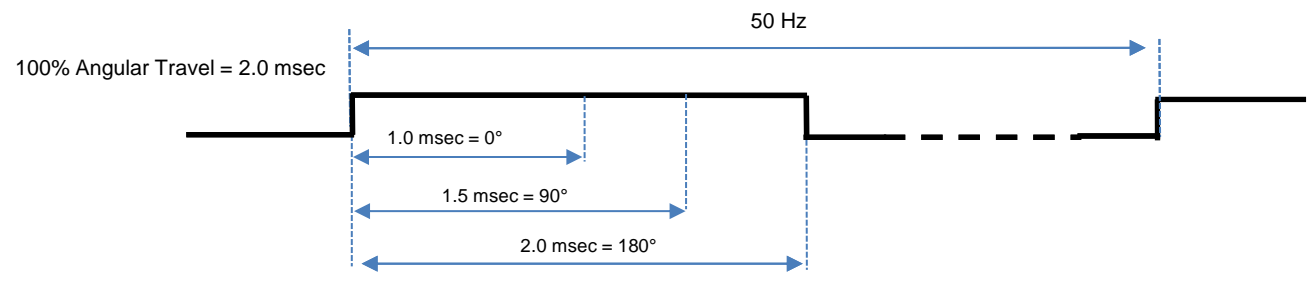

Figure 26: SERVO output example

#### 5.4.2 Sensor Output Mapping

The SP-014 allows mapping a scaled copy of any of the input values to any of the outputs. To set a mapped output, it must not be associated with any alarm or ON/OFF control module. Two user-defined values, **Scaling Minimum** and **Scaling Maximum**, define the sensor range that is mapped to the output. A Factory Reset sets the Input Minimum to 0 and the Input Maximum to 100.

| Inputs | Outputs | Device Settings |   |                                   |            | Device_1E282FD1 |
|--------|---------|-----------------|---|-----------------------------------|------------|-----------------|
| PWM    |         | Output0         | ( | Dutput Output0                    |            |                 |
|        |         |                 |   | <ul> <li>Device Output</li> </ul> |            |                 |
|        |         |                 |   | Name                              | Output0    |                 |
| PWM    |         | Output1         | - | Device Output Range               | e/Type     |                 |
|        |         |                 |   | Туре                              | PWM        | ~               |
|        |         |                 | - | Output Configuration              | n          |                 |
|        |         |                 |   | Rate(Hz)                          | 100        | ¥               |
|        |         |                 |   | Active                            | HIGH       | *               |
|        |         |                 | - | Output Mapping                    |            |                 |
|        |         |                 |   | Sensor                            | Pulse_Rate | ~               |
|        |         |                 |   | Scaling Minimum                   | 25         |                 |
|        |         |                 |   | Scaling Maximum                   | 150        |                 |

Figure 27: Sensor output mapping configuration example

The scaling equations for direct and reverse output percentages are given below.

$$Output \ Percent_{Direct} = \left(\frac{Scaling \ Maximum - Input \ Reading}{Scaling \ Maximum - Scaling \ Minimum}\right) \times 100\%$$

$$Output \ Percent_{Reverse} = \left(\frac{Scaling \ Minimum - Input \ Reading}{Scaling \ Minimum - Scaling \ Maximum}\right) \times 100\%$$

*Example:* The figures below and above display a PWM output direct-mapped to a Rate input. The minimum expected input rate is 25 Hz and the maximum expected rate is 150 Hz. A value of 50 Hz read at the input is then mapped to a PWM output with an 80% duty cycle.

$$Output Percent_{Direct,Example} = \left(\frac{150 Hz - 50 Hz}{150 Hz - 25 Hz}\right) \times 100\% = 80\%$$

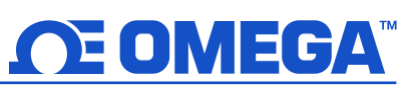

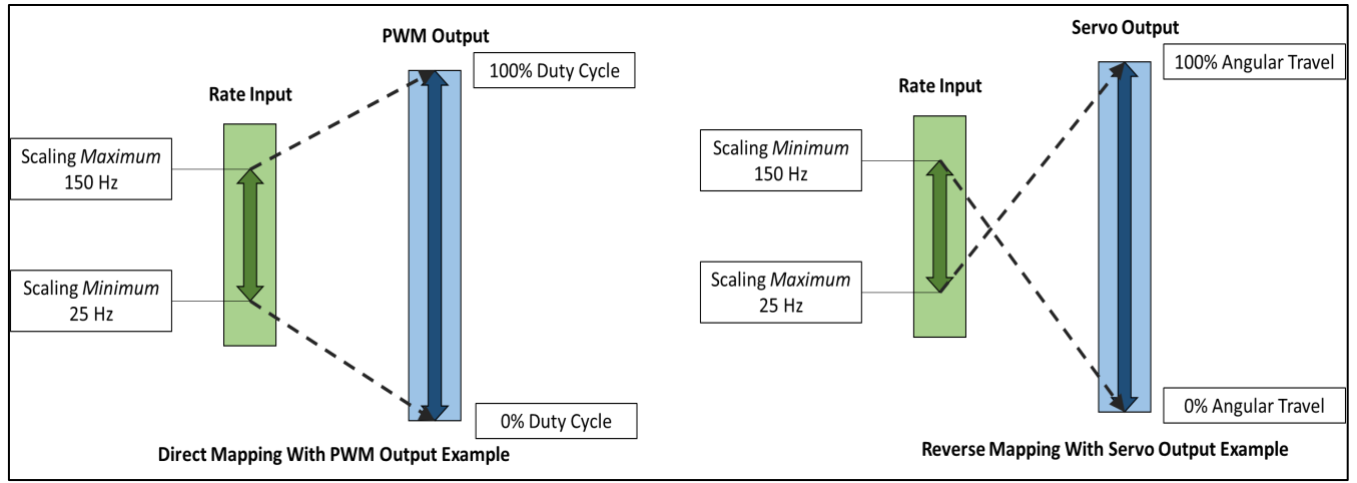

Figure 28: Sensor output mapping diagram

#### 5.4.3 ON/OFF Control Module

To configure an ON/OFF control module on a device, first ensure that the desired output pin is not associated with any input alarms and that it is set as **No Mapping** in the Output Mapping menu in the **Outputs** tab. The ON/OFF control module can be used with any selected output type including ON/OFF, PWM, and SERVO. When enabled in PWM mode, ON corresponds to 100% duty cycle. When enabled in SERVO mode, ON corresponds to 100% angular travel.

In the **Outputs Tab** in SYNC click on the icon located to the right of the available outputs. Clicking the icon will open the **Define ON/OFF Control** dialog box as seen below.

| Define ON/OFF Control - Output_0 |                 |                   |        |  |  |  |  |
|----------------------------------|-----------------|-------------------|--------|--|--|--|--|
| ✓ Enable                         | Control         |                   |        |  |  |  |  |
| Inputs                           | Setpo           | int               |        |  |  |  |  |
| Pulse_Rat                        | e 🔻 50          |                   |        |  |  |  |  |
| Output                           | Control Actions | DeadBand          |        |  |  |  |  |
| Output <u>0</u>                  | Direct          | • 10 <del>•</del> |        |  |  |  |  |
|                                  |                 |                   |        |  |  |  |  |
|                                  |                 |                   |        |  |  |  |  |
|                                  | Save            | Delete            | Cancel |  |  |  |  |

Figure 29: SYNC interface ON/OFF control module functions

The **Enable Control** checkbox enables the ON/OFF control module. If this box is unchecked, the output will be disabled but the module with all its settings will remain available to be enabled at a later time.

The **Inputs** dropdown lists the available input sources and will depend on how the device is configured in the Inputs tab.

The **Setpoint** field sets the threshold for activating the ON/OFF control module. The unit of the Setpoint field will be the same as the unit of the chosen Input.

The **Control Actions** dropdown has options for direct or reverse control. In direct mode, once the Setpoint value is reached then the output will be set to ON. In reverse mode, once the Setpoint value is reached then the

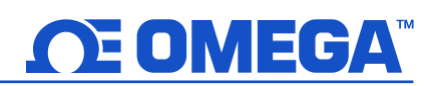

output will be set to OFF.

The **DeadBand** field together with the direct or reverse control action configures a deadband range around the Setpoint where the ON/OFF control does not toggle. The unit of the DeadBand field will be the same as the unit of the chosen Input.

- Example 1: the setpoint is configured for a 50 Hz rate input with a deadband of 10 Hz with *direct* control action. The output will activate if the input rises above 60 Hz. Conversely, the output will become inactive if the input falls below 50 Hz.
- Example 2: the setpoint is configured for a 50 Hz rate input with a deadband of 10 Hz with *reverse* control action. The output will activate if the input falls below 40 Hz. Conversely, the output will become inactive if the input rises above 50 Hz.

The **Save** button saves and applies the configurations settings to the ON/OFF control module. The **Delete** button only appears for a previously saved ON/OFF control module and it removes the module and allows other output types to be configured such as an alarm or mapping.

#### 5.4.4 Setting an Alarm

Alarms are set by clicking the \_\_\_\_\_ icon in SYNC on the desired input signal found in the Input Tab.

| Define Alarm - Input0 |                                       |                                           |                                          |        |
|-----------------------|---------------------------------------|-------------------------------------------|------------------------------------------|--------|
| + m<br>✓ Alarm_1      | Condition:<br>Sensor:<br>Input0 Above | High Threshold Duration (s)<br>25 for 0   |                                          |        |
|                       | Action:                               |                                           |                                          |        |
|                       | Transmit Notification                 |                                           |                                          |        |
|                       | Turn On                               | Output0 -                                 |                                          |        |
|                       | Change                                | Transmission interval to $0 \swarrow$ (s) |                                          |        |
|                       | Recovery:                             | Duration (s)                              |                                          |        |
|                       | Clear Alarm 👻                         | fter 0 And Reset                          | <ul> <li>Transmission interva</li> </ul> | d      |
|                       |                                       |                                           | Save                                     | Cancel |

Figure 30: SYNC alarm configuration interface

Configure the **Condition** that triggers the alarm by selecting an option from the drop down such as *Above*, *Below*, *Outside the Range*, or *Within the Range*. The **Threshold** field(s) will change to display whatever is appropriate for the option chosen such as a High Threshold for an Above condition or a Low Threshold for a Below condition. A **Duration** can be set for the trigger as well where the condition must be met for a certain amount of time before the alarm flags.

Under the **Action** menu, the option to transmit or not transmit a notification can be set. The option to enable an output can also be set. The output chosen must not be currently used in a sensor mapping or ON/OFF control module. The data transmission interval may also be changed upon triggering an alarm, e.g. increate the rate of transmission if an excessive value is detected.

The **Recovery** menu allows the option to clear the alarm after a certain **Duration** (in Seconds) once the trigger condition is no longer met. The transmission interval can also be **Reset** to the normal system setting once the alarm is cleared.

To create a new alarm, click the plus icon lacksquare

and a new alarm will be added. To remove an alarm once it is

created, select the alarm in question on the left side of the alarm panel and click the delete icon

## 6 Pairing a Sensing Device to an Omega Link Gateway

Refer to either the Wired or Wireless instructions to pair an Omega Link Smart Probe & Interface to an Omega Link Gateway. Before continuing to the pairing instructions, ensure the following prerequisites are met:

- Ensure that the Omega Link Gateway has been properly setup, powered on, and in close physical proximity.
- (For Wired pairing) Ensure the user has access to a PC and the internal Gateway UI (refer to the Omega Link Gateway manual for instructions on how to access the internal Gateway UI).

#### 6.1 Wireless Pairing

Pairing a wireless Smart Interface (IF-006) with probe attached is made easy with a one-button pairing system between the IF-006 and the Omega Link Gateway.

- **Step 1:** When the Smart Probe and relevant accessories have been securely connected to the IF-006, push the pairing button once on the IF-006. The LED status indicator will blink green indicating the device is in Pairing Mode.
- **Step 2:** Quickly push the pairing button on the Omega Link Gateway. The LED on the Gateway will blink green indicating the Gateway is in Pairing Mode.

When the IF-006 or Smart Sensor has been successfully paired to the Omega Link Gateway, the LED will stop blinking on both devices. Readings for the newly added device will then appear on the Omega Link Cloud or OEG interface.

#### 6.2 Wired Pairing

Wired Smart Probes connected directly to an Omega Link Gateway with an IF-001 cable or IF-002 will need to be added to the Gateway Internal User Interface. The **Connected Devices** tab is the default page set once you are signed in to the internal gateway UI. From here, you can add devices to your gateway to have them appear in your Omega Link Cloud account.

|                                                                    | CONNECTED DEVICES SETTINGS - |
|--------------------------------------------------------------------|------------------------------|
| Model: GW-001-2 Main FW: 200.0.11 HW: A1 RF FW: 5.20.0.00          | Region: NA                   |
| Show 10 v entries                                                  | Add Search                   |
| SS-001-3                                                           |                              |
| Firmware         RF Firmware           4.0.255.255         1.1.3.2 |                              |
| Show 1 to 10 of 1 entries                                          | 1                            |

Figure 31: Gateway Internal User Interface

To add a device to your gateway from the internal gateway web UI, begin by clicking the ddd button at the top right of the web page. Fill out the Add Device menu with the parameters of the Smart Probe connection.

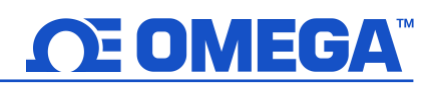

### 7 Appendix: SP-014 Registers

The following Appendix provides the registers and list index for the Omega Link SP-014 Process Monitoring Smart Probe. This information is intended to aid users who will be making configurations and adjustments to their Omega Link SP-014 Process Monitoring Smart Probe through the Command Line Interface or other custom interfaces.

Smart Probe devices share a common platform architecture that provides extensive monitoring and control capabilities through a set of platform generic registers. These registers may be accessed using I2C based commands directly to the Smart Probe devices or through a set of Modbus-based registers when using Omega Interface devices.

When powered on or after a device reset each Smart Sensor-based device will enumerate 1 or more sensor instances which are described by the device-specific Sensor Descriptors which include configuration options, measurement type, and units of measure for the corresponding sensor values. Additional sensor information is provided in sensor-specific IPSO object descriptions which include extended measurement type, precision, and tracking of minimum/maximum readings.

#### 7.1 Sensor Interface

Each enumerated Sensor has a Descriptor Base address location and a Sensor IPSO / Configuration structure address location based on the sensor mix selected.

| Consor | Descriptor         | IPSO/              | Enumerated Sensor |           |            |                                                 |  |  |
|--------|--------------------|--------------------|-------------------|-----------|------------|-------------------------------------------------|--|--|
| Sensor | Base               | Config             |                   | Process   | Mixed Mode |                                                 |  |  |
| 0      | 0x0060<br>(0xf030) | 0x08a8<br>(0xf454) | Process 0         | Process 0 | Process 0  | DIN, RATE, WIDTH,<br>DUTY_CYCLE, or<br>COUNT ** |  |  |
| 1      | 0x0068<br>(0xf034) | 0x09a8<br>(0xf4d4) | DIO               | Process 1 | Process 1  | Process 0                                       |  |  |
| 2      | 0x0150<br>(0xf038) | 0x0aa8<br>(0xf554) |                   | DIO       | Process 2  | DIO                                             |  |  |
| 3      | 0x0158<br>(0xf03c) | 0x0ba8<br>(0xf5d4) |                   |           | DIO        |                                                 |  |  |

\*\* The Pulse Delay and Up/Down counter are not available in the Mixed Mode configuration.

#### 7.1.1 Sensor Values

Sensors use *float* values which represent the measured value in the indicated units of measure.

| Sensor | Name          | Modbus<br>Address | I2C<br>Address | Size  | Description    |
|--------|---------------|-------------------|----------------|-------|----------------|
| 0      | Sensor 0 Data | 0xf01e            | 0x003c         | float | Sensor Reading |
| 1      | Sensor 1 Data | 0xf020            | 0x0040         | float | Sensor Reading |
| 2      | Sensor 2 Data | 0xf022            | 0x0044         | float | Sensor Reading |
| 3      | Sensor 3 Data | 0xf024            | 0x0048         | float | Sensor Reading |

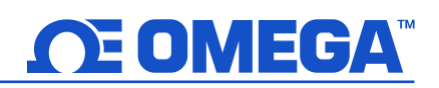

#### 7.1.2 Sensor Names

Each sensor has a name. The default names for the outputs are created based on the value being measured. The default names may be overwritten, such as **Room\_Temp** or **Oven\_Temp**. Names are restricted to 16 characters.

| Output | Name          | Modbus<br>Address | I2C<br>Address | Size     | Description                |
|--------|---------------|-------------------|----------------|----------|----------------------------|
| 0      | Sensor 0 Name | 0xf700            | 0x0e00         | char[16] | Defaults depends on Sensor |
| 1      | Sensor 1 Name | 0xf708            | 0x0e10         | char[16] | Defaults depends on Sensor |
| 2      | Sensor 2 Name | 0xf710            | 0x0e20         | char[16] | Defaults depends on Sensor |
| 3      | Sensor 3 Name | 0xf718            | 0x0e30         | char[16] | Defaults depends on Sensor |

The Sensor names are retained until a factory reset occurs. It is strongly recommended that:

- 1) Spaces within the name should be replaced with the  $\underline{}'$  character.
- 2) All sensor names on a particular device are unique if duplicate functions are supported append a '\_x' string, where x represents the instance. For example, *Temperature\_1* and *Temperature\_2* could be used if 2 temperature devices are present.

#### 7.2 Process Interface

The Process Input interface provides single-ended voltage and current loop inputs. The Sensor Configuration and Sensor Device fields may be written to provide control of the overall function of the channel and the signal types used.

| Offset | Name             | Value | Description                                     |
|--------|------------------|-------|-------------------------------------------------|
| 0×00   | Measurement      | 0v22  | Analog Voltage and Current – set by Sensor Type |
| 0000   | Туре             | 0.0.1 | field in Configuration byte.                    |
| 0x01   | Data Type/Format | 0x06  | Configurable, float type                        |
| 0x02   | Configuration    | 0x4?  | Determines Process input type/range             |
| 0x03   | Sensor Device    | 0x??  | Determines AIO signal types                     |
| 0x04   | UOMR             | "??"  | Units of measure                                |

#### 7.2.1 Process Input Descriptor

#### 7.2.1.1 Process Measurement Types

The Process interface provides a measurement dependent on the input range/type selected. The units of measure may be changed by the user.

| Sensor Type | SI Derived Units | Measurement                                           |
|-------------|------------------|-------------------------------------------------------|
| 0x11        | mV               | Process Voltage (0 - 1.0 V, 0-2.0 V)                  |
| 0x13        | mA               | Process Current (0-24 mA current loop, common return) |

#### 7.2.1.2 Process Input Data Type/Format

| Process Input Data Type/Format |           |           |          |              |   |   |   |  |  |  |
|--------------------------------|-----------|-----------|----------|--------------|---|---|---|--|--|--|
| 7                              | 6         | 5         | 4        | 3            | 2 | 1 | 0 |  |  |  |
| Smart                          | Writeable | Factory   | Reserved | Data Type    |   |   |   |  |  |  |
| Sensor                         |           | Calibrate |          |              |   |   |   |  |  |  |
| 0                              | 0         | ?         | 0        | 0x06 = Float |   |   |   |  |  |  |

#### 7.2.1.2.1 Data Type

The 4-bit Data Type field determines the type of data of the specific sensor.

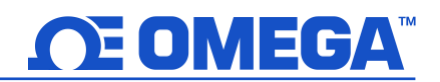

#### 7.2.1.2.2 Factory Calibrate

Factory calibration is available for the process inputs. Clearing this bit will disable the factory calibration values.

#### 7.2.1.2.3 Writeable

The writeable bit is cleared, indicating that the sensor values may not be overwritten.

#### 7.2.1.3 Process Input Configuration

| Process Input Configuration |                     |         |      |                     |   |   |   |  |  |  |
|-----------------------------|---------------------|---------|------|---------------------|---|---|---|--|--|--|
| 7                           | 6                   | 5       | 4    | 3                   | 2 | 1 | 0 |  |  |  |
| Available                   | Assigned            | Scaling | Lock | Sensor Range / Type |   |   |   |  |  |  |
| 0                           | 0 0 ? ? (See Below) |         |      |                     |   |   |   |  |  |  |

#### 7.2.1.3.1 Sensor Range / Type

| Sensor<br>Range/Type | Sensor Input<br>Type (Range) | Measurement Type |                 |
|----------------------|------------------------------|------------------|-----------------|
| 0x01                 | 0-24 mA                      | 0x13             | Current (mA)    |
| 0x03                 | 0-1.0 Vdc                    | 0x11             | Millivolts (mV) |
| 0x09                 | 0-2.0 Vdc                    | 0x11             | Millivolts (mV) |

#### 7.2.1.3.2 Lock

If set, the user-specified units of measure string (4 character maximum) will be used in place of the default units of measure.

#### 7.2.1.3.3 Apply Scaling

If set, the user-defined Offset and Gain values will be used to adjust the sensor reading: Result = (Raw Reading \* Gain) + Offset

#### 7.2.1.3.4 Assigned

The Assigned bit will always read as 0.

#### 7.2.1.3.5 Available

The Available bit will always read as 0.

#### 7.2.2 Process Device Byte

The Sensor Device field determines the signal types for each of the channel bits.

|   |   |   | CHANNEL 0      |   |   |   |             |              |  |  |  |  |
|---|---|---|----------------|---|---|---|-------------|--------------|--|--|--|--|
|   | Α |   | (Analog Input) |   |   |   |             |              |  |  |  |  |
| 7 | 6 | 5 | 5 4 3 2 1 0 De |   |   |   | Description |              |  |  |  |  |
| 1 | Х | 0 | 0              | 0 | 0 | 0 | 0           | Single Ended |  |  |  |  |

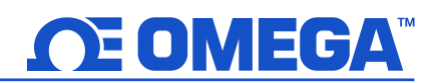

#### 7.2.2.1 Process IPSO Definition

The IPSO process definition provides signal range, measured min/max values, IPSO object type information.

| Offset           | Name        | Value               |                                           | Description                          |  |  |  |  |
|------------------|-------------|---------------------|-------------------------------------------|--------------------------------------|--|--|--|--|
|                  |             | Value               | D                                         | Description                          |  |  |  |  |
| 0x08a8           | Sensor Type | 3317                | Cı                                        | Current (mA)                         |  |  |  |  |
|                  |             | 3318                | Vo                                        | oltage (mV)                          |  |  |  |  |
|                  |             | 0-24 mA             | 1 - 0                                     | display as xx.x                      |  |  |  |  |
| 0x08aa Precision | 0-1000      | 1 1                 |                                           |                                      |  |  |  |  |
|                  | mV          | -1 - U              | isplay as xxx0.0                          |                                      |  |  |  |  |
|                  | 0-2000      | 1 display as ywy0.0 |                                           |                                      |  |  |  |  |
|                  |             | mV                  |                                           |                                      |  |  |  |  |
| 0x08ac           | Sensor      | 22                  | Write any value to force a recet of min/m |                                      |  |  |  |  |
| UNUGUE           | Trigger     | ••                  |                                           |                                      |  |  |  |  |
| 0x08b0           | Min         | 22                  | Minimum rea                               | ading since the last reset           |  |  |  |  |
| 0,0000           | Measured    | ••                  | Within teacing since the last reset       |                                      |  |  |  |  |
| 0v08b4           | Max         | 22                  | Maximum rea                               | Maximum reading since the last reset |  |  |  |  |
| 0,0004           | Measured    |                     | Widxinfiditi FCG                          |                                      |  |  |  |  |
| 0x08b8           | Min Range   | Range               | Minimum                                   | Maximum                              |  |  |  |  |
|                  |             | 0-24 mA             | 0                                         | 24 mA                                |  |  |  |  |
| 0x08bc           | Max Range   | 0 – 1 Vdc           | 0                                         | 1000 mV                              |  |  |  |  |
|                  | C           | 0 – 2 Vdc           | 0                                         | 2000 mV                              |  |  |  |  |

#### 7.2.2.2 Process Resolution

The measured mA value is rounded to provide  $\pm$  0.1 mA resolution. The measured mV value is rounded to provide  $\pm$  10 mV resolution.

#### 7.2.2.3 Sensor Trigger Function

The Sensor Trigger function is used to reset the IPSO min/max values as well as control the Calibration process.

| Sensor Trigger Function |    |                      |                       |                     |                 |                |                      |  |  |  |  |
|-------------------------|----|----------------------|-----------------------|---------------------|-----------------|----------------|----------------------|--|--|--|--|
| 7                       | 6  | 5                    | 4                     | 3                   | 2               | 1              | 0                    |  |  |  |  |
| 0                       | 0  | 0                    | 0                     | 0                   | 0               | 0              | Reset<br>Min/Max     |  |  |  |  |
| 15                      | 14 | 13                   | 12                    | 11                  | 10              | 9              | 8                    |  |  |  |  |
| 0                       | 0  | Calibration<br>Reset | Calibration<br>Status | Calibration<br>Mode | Capture<br>High | Capture<br>Low | Calibration<br>Start |  |  |  |  |

Setting the Reset Min/Max bit to 1 will reset the Min/Max values recorded by the IPSO process.No User Calibration process is supported on the Process inputs and all configuration bits should be written as 0.

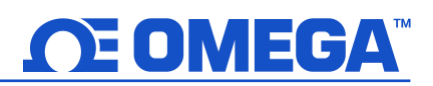

#### 7.3 Digital Interface

The Digital interface manages the two digital pulse inputs: Pulse and Reset. These are used to drive user-configurable Rate, Delay, Pulse Width, Duty Cycle, and Counter functions.

#### 7.3.1 Digital Descriptor

| Offset | Name             | Value | Description                                                                                                |
|--------|------------------|-------|----------------------------------------------------------------------------------------------------|
| 0x00   | Sensor Type      | 0x??  | DIO, FREQUENCY, WIDTH, DUTY_CYCLE, DELAY, or<br>COUNT – set by Sensor Type field in Configuration<br>byte. |
| 0x01   | Data Type/Format | 0x46  | Float, Writeable                                                                                           |
| 0x02   | Configuration    | 0x??  | Determines channel and Measurement Type                                                                    |
| 0x03   | Sensor Device    | 0x??  | Determines DIO signal types                                                                                |
| 0x04   | UOMR             | "??"  | Units of measure                                                                                           |

#### 7.3.1.1 Digital Measurement Types

The Digital interface provides a measurement dependent on the input range/type selected. The units of measure may be changed by the user.

| Sensor Type | Measurement      | SI Derived Units | Measurement          |
|-------------|------------------|------------------|----------------------|
| 0x18        | DIN              | DIN              | DIN (Digital Inputs) |
| 0x19        | FREQUENCY (RATE) | Hz               | RATE                 |
| 0x1a        | PUSLE WIDTH      | msec             | PULSE WIDTH          |
| 0x1b        | DUTY CYCLE       | %                | DUTY CYCLE           |
| 0x1d        | COUNTER          | CNT              | COUNTER              |

#### 7.3.1.2 Digital Data Type/Format

|        | Digital Data Type/Format    |           |          |           |                   |           |  |  |  |  |  |
|--------|-----------------------------|-----------|----------|-----------|-------------------|-----------|--|--|--|--|--|
| 7      | 7 6 5 4 3 2 1 0             |           |          |           |                   |           |  |  |  |  |  |
| Smart  | Writaabla                   | Factory   | Record   |           | Data <sup>-</sup> | -<br>Tuno |  |  |  |  |  |
| Sensor | writeable                   | Calibrate | Reserved | Data Type |                   |           |  |  |  |  |  |
| 0      | 0 1 0 0 6 == Floating point |           |          |           |                   |           |  |  |  |  |  |

#### 7.3.1.2.1 Data Type

The 4-bit Data Type field determines the type of data of the specific sensor.

#### 7.3.1.2.2 Factory Calibrate

No Factory calibration is used on the digital pulse inputs.

#### 7.3.1.2.3 Writeable

The writeable bit is set, indicating that the sensor values may be overwritten. This allows values to be preset, such as setting a counter value to 0.

#### 7.3.1.3 Digital Configuration

|           | Digital Configuration |                  |      |                     |   |   |   |  |  |  |  |
|-----------|-----------------------|------------------|------|---------------------|---|---|---|--|--|--|--|
| 7         | 6                     | 5                | 4    | 3                   | 2 | 1 | 0 |  |  |  |  |
| Available | Assigned              | Apply<br>Scaling | Lock | Sensor Range / Type |   |   |   |  |  |  |  |
| 0         | 0                     | ?                | ?    | (See next section)  |   |   |   |  |  |  |  |

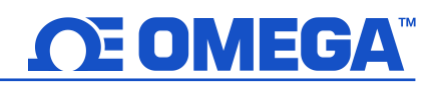

#### 7.3.1.3.1 Sensor Range / Type

| Ra            | ngo / Tuno  | Measurement | Units of | Signals |         |  |
|---------------|-------------|-------------|----------|---------|---------|--|
| Kalige / Type |             | Туре        | Measure  | DIO 1   | DIO 0   |  |
| 0x00          | DIO         | 0x18        | DIN      | INPUT 1 | INPUT 0 |  |
| 0x01          | RATE        | 0x19        | Hz       | RESET   | CLK     |  |
| 0x02          | PULSE WIDTH | 0x1a        | msec     | RESET   | CLK     |  |
| 0x03          | DUTY CYCLE  | 0x1b        | &        | RESET   | CLK     |  |
| 0x05 COUNTER  |             | 0x1d        | CNT      | RESET   | CLK     |  |

#### 7.3.1.3.2 Lock

If set, the user-specified units of measure string (4 character maximum) will be used in place of the default.

#### 7.3.1.3.3 Apply Scaling

If set, the user-defined Offset and Gain values will be used to adjust the sensor reading: Result = (Raw Reading \* Gain) + Offset

#### 7.3.1.3.4 Assigned

The Assigned bit will always read as 0.

#### 7.3.1.3.5 Available

The Available bit will always read as 0.

#### 7.3.2 Digital Input Device Byte

For digital input types, the Device Byte field determines the signal types for each of the channel bits.

|   | SIG 1 (RESET) |   |      |   |   |                   |   |   |   | SIG 0 (CLOCK)     |
|---|---------------|---|------|---|---|-------------------|---|---|---|-------------------|
| 7 | 6             | 5 | N.A. | 4 | 3 | Description       | 2 | 1 | 0 | Description       |
| 0 | 0             | 0 | N.A. | 0 | 0 | N.O. SINK (DRY)   | 0 | 0 | 0 | N.O. SINK (DRY)   |
| 0 | 0             | 1 | N.A. | 0 | 1 | N.C. SINK (DRY)   | 0 | 0 | 1 | N.C. SINK (DRY)   |
| 0 | 1             | 0 | N.A. | 1 | 0 | N.O. SOURCE (WET) | 0 | 1 | 0 | N.O. SOURCE (WET) |
| 0 | 1             | 1 | N.A. | 1 | 1 | N.C. SOURCE (WET) | 0 | 1 | 1 | N.C. SOURCE (WET) |
|   |               |   |      |   |   |                   | 1 | 0 | 0 | COMPARATOR        |
|   |               |   |      |   |   |                   | T | 0 | U | (100 mV)          |
|   |               |   |      |   |   |                   | 1 | 0 | 1 | COMPARATOR        |
|   |               |   |      |   |   |                   | T | 0 | T | (500 mV)          |
|   |               |   |      |   |   |                   | 1 | 1 | 0 | COMPARATOR        |
|   |               |   |      |   |   |                   | T | T | U | (1.0 V)           |
|   |               |   |      |   |   |                   | 1 | 1 | 1 | COMPARATOR        |
|   |               |   |      |   |   |                   |   |   | 1 | (2.0 V)           |

#### 7.3.3 Digital Sensor Parameters

There are no Digital Sensor Parameters.

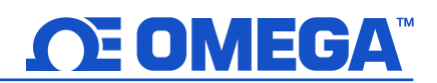

#### 7.3.3.1 IPSO Digital Definition

The IPSO Digital definition provides signal range, measured min/max values, IPSO object type information.

| Offset           | Name           | Value    | Description                    |  |  |
|------------------|----------------|----------|--------------------------------|--|--|
|                  |                |          | Value Description              |  |  |
|                  |                |          | 3318 Frequency                 |  |  |
| 0x08a8           | Sensor Type    |          | 33005 Pulse Width              |  |  |
|                  |                |          | 33007 Duty Cycle               |  |  |
|                  |                |          | 33002 Counter                  |  |  |
| 0x08aa           | Precision      | 0        | Provides reading of xxx        |  |  |
| 0x08ac           | Sensor Trigger | ??       | See Below                      |  |  |
| 0v0860           | Min Measured   | 22       | Minimum reading since the last |  |  |
| 000000           | Will Measureu  | 11       | reset                          |  |  |
|                  | Max Measured   | 22       | Maximum reading since the last |  |  |
|                  |                |          | reset                          |  |  |
| 0x08b8 Min Range |                | -8388607 | Minimum reading                |  |  |
| 0x08bc           | Max Range      | +8388607 | Maximum reading                |  |  |

#### 7.3.3.2 Digital Resolution

The measured digital value provides +/- 1.0 resolution.

#### 7.3.3.3 Sensor Trigger Function

The Sensor Trigger function is used to reset the IPSO min/max values as well as control the Calibration process.

| Sensor Trigger Function |    |                      |                       |                     |                 |                |                      |  |  |  |
|-------------------------|----|----------------------|-----------------------|---------------------|-----------------|----------------|----------------------|--|--|--|
| 7                       | 6  | 5                    | 4                     | 3                   | 2               | 1              | 0                    |  |  |  |
| 0                       | 0  | 0                    | 0                     | 0                   | 0               | 0              | Reset<br>Min/Max     |  |  |  |
| 15                      | 14 | 13                   | 12                    | 11                  | 10              | 9              | 8                    |  |  |  |
| 0                       | 0  | Calibration<br>Reset | Calibration<br>Status | Calibration<br>Mode | Capture<br>High | Capture<br>Low | Calibration<br>Start |  |  |  |

Setting the Reset Min/Max bit to 1 will reset the Min/Max values recorded by the IPSO process. No User Calibration process is supported on the Digital inputs and all configuration bits should be written as 0.

#### 7.4 DIO Interface

The DIO Interface provides 2 discrete inputs which are hardwired to the 2 discrete outputs. These may be used to detect the state of external switches (output off) or to monitor the state of the outputs.

#### 7.4.1 DIO Descriptor

| Offset   | Name             | Value | Description                           |
|----------|------------------|-------|---------------------------------------|
| 0x00     | Sensor Type      | 0x18  | Digital Type (Bit mapped)             |
| 0x01     | Data Type/Format | 0x46  | Configurable, Float type              |
| 0x02     | Configuration    | 0x23  | Scaling applied, Bits 0 and 1 enabled |
| 0x03     | Sensor Device    | 0x0f  | DIN bits enabled / inverted           |
| 0x040x08 | UOMR             | "DIN" | Units of measure                      |

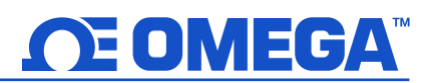

#### 7.4.1.1 DIO Sensor Type

The interface provides a bitmapped input of the 2 digital signal lines.

| Sensor Type | SI Derived Units | Measurement               |
|-------------|------------------|---------------------------|
| 0x18        | DIN              | Bit mapped digital inputs |

#### 7.4.1.2 DIO Data Type/Format

|        | DIO Data Type/Format        |           |          |                  |   |   |   |  |  |  |
|--------|-----------------------------|-----------|----------|------------------|---|---|---|--|--|--|
| 7      | 6                           | 5         | 4        | 3                | 2 | 1 | 0 |  |  |  |
| Smart  | Sensor Value                | Factory   | reserved | record Data Tura |   |   |   |  |  |  |
| Sensor | Writeable                   | Calibrate | reserved | Data Type        |   |   |   |  |  |  |
| 0      | 0 0 0 0 6 == Floating point |           |          |                  |   |   |   |  |  |  |

#### 7.4.1.2.1 Data Type

The 4-bit Data Type field determines the type of data of the specific sensor.

#### 7.4.1.2.2 Factory Calibrate

The Factory Calibrate bit is not used for DIO types.

#### 7.4.1.2.3 Sensor Value Writeable

This indicates that the sensor value may be overwritten. Not used on DIO inputs.

#### 7.4.1.3 DIO Input Configuration

| DIO Input Configuration |          |                  |      |                       |   |   |   |  |  |  |  |
|-------------------------|----------|------------------|------|-----------------------|---|---|---|--|--|--|--|
| 7                       | 6        | 5                | 4    | 3                     | 2 | 1 | 0 |  |  |  |  |
| Available               | Assigned | Apply<br>Scaling | Lock | Sub Channel Selection |   |   |   |  |  |  |  |
| 0                       | 0        | 1                | ?    | 0x03 == bits 0 and 1  |   |   |   |  |  |  |  |

#### 7.4.1.3.1 Lock

If set, the user-specified units of measure string (4 character maximum) will be used in place of the default **DIN**.

#### 7.4.1.3.2 Apply Scaling

If set, the user-defined Offset and Gain values will be used to adjust the sensor reading: Result = (Raw Reading \* Gain) + Offset

#### 7.4.1.3.3 Assigned

The Assigned bit will always read as 0.

#### 7.4.1.3.4 Available

The Available bit will always read as 0.

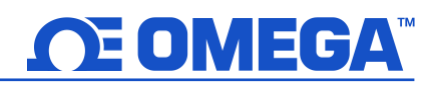

#### 7.4.1.4 DIO Device configuration

The DIO Device Configuration allows enabling each of the 2 input bits and selecting whether the input is active HIGH (reads as 1 when input is not grounded) or active LOW (reads as 1 when input is grounded).

|          | DIO Device Configuration |         |    |        |        |        |        |  |  |
|----------|--------------------------|---------|----|--------|--------|--------|--------|--|--|
| 7        | 6                        | 5 4 3 2 |    |        |        | 1      | 0      |  |  |
| Reserved |                          |         | DI | N 1    | DIN 0  |        |        |  |  |
| 0        | 0                        | 0       | 0  | ENABLE | INVERT | ENABLE | INVERT |  |  |
| 0 0      | U                        | 0       | 1  | 1      | 1      | 1      |        |  |  |

#### 7.4.1.4.1 Invert

If the Invert bit is set the input is active LOW.

#### 7.4.1.4.2 Enable

If the Enable bit is set the input is enabled.

#### 7.4.2 DIO IPSO Definition

The DIO input IPSO definition provides signal range, measured min/max values, IPSO object type information.

| Offset | Name          | Value | Description                           |
|--------|---------------|-------|---------------------------------------|
| 0x00   | Sensor Type   | 3349  | Bit Mapped Digital                    |
| 0x02   | Precision     | 0     | Provides reading of xxx               |
| 0x04   | Reset Min/Max | ??    | Write 0x0001 force reset of min / max |
| 0x08   | Min Measured  | ??    | Minimum reading since the last reset  |
| 0x0c   | Max Measured  | ??    | Maximum reading since the last reset  |
| 0x10   | Min Range     | 0     | Minimum reading                       |
| 0x14   | Max Range     | 3     | Maximum reading                       |

#### 7.4.2.1 Sensor Trigger Function

The Sensor Trigger function is used to reset the IPSO min/max values as well as control the Calibration process.

| Sensor Trigger Function |    |                      |                       |                     |                 |                |                      |  |
|-------------------------|----|----------------------|-----------------------|---------------------|-----------------|----------------|----------------------|--|
| 7                       | 6  | 5                    | 4                     | 3                   | 2               | 1              | 0                    |  |
| 0                       | 0  | 0                    | 0                     | 0                   | 0               | 0              | Reset<br>Min/Max     |  |
| 15                      | 14 | 13                   | 12                    | 11                  | 10              | 9              | 8                    |  |
| 0                       | 0  | Calibration<br>Reset | Calibration<br>Status | Calibration<br>Mode | Capture<br>High | Capture<br>Low | Calibration<br>Start |  |

Setting the Reset Min/Max bit to 1 will reset the Min/Max values recorded by the IPSO process. No User Calibration process is supported on the DIO inputs and all bits should be written as 0.

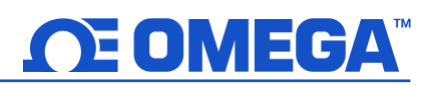

#### 7.5 Output Interface

Outputs share a common structure which consists of 3 fields mapped to a 16-bit unsigned integer, accessible in the Smart Sensor register map.

| Output | Name                | Modbus<br>Address | I2C<br>Address | Size   | Typical Description        |
|--------|---------------------|-------------------|----------------|--------|----------------------------|
| 0      | Output 0 Descriptor | 0xf09a            | 0x0134         | uint16 | PWM 0 (see below)          |
| 1      | Output 1 Descriptor | 0xf09b            | 0x0136         | uint16 | PWM 1 (see below)          |
| 2      | Output 2 Descriptor | 0xf09c            | 0x0138         | uint16 | Phantom (non-configurable) |
| 3      | Output 3 Descriptor | 0xf09d            | 0x013a         | uint16 | Phantom (non-configurable) |

Refer to the specific output type for further information.

#### 7.5.1 Scaling Minimum / Maximum Values

When Input Mapping is used the user may specify the input signal range through the Input Minimum and Input Maximum parameters. There is one pair of registers for each of the 4 possible outputs.

| Sensor | Name                | Modbus<br>Address | I2C<br>Address | Size  | Description            |
|--------|---------------------|-------------------|----------------|-------|------------------------|
| 0      | Output 0 Low Scale  | 0xf1f0            | 0x03e0         | float | Sets lower input range |
| 0      | Output 0 High Scale | 0xf1f2            | 0x03e4         | float | Sets upper input range |
| 1      | Output 1 Low Scale  | 0xf1f4            | 0x03e8         | float | Sets lower input range |
| T      | Output 1 High Scale | 0xf1f6            | 0x03ec         | float | Sets upper input range |
| n      | Output 2 Low Scale  | 0xf1f8            | 0x03f0         | float | Sets lower input range |
| 2      | Output 2 High Scale | 0xf1fa            | 0x03f4         | float | Sets upper input range |
| 2      | Output 3 Low Scale  | 0xf1fc            | 0x03f8         | float | Sets lower input range |
| 3      | Output 3 High Scale | 0xf1f2e           | 0x03fc         | float | Sets upper input range |

When either the Low Scale or High Scale value changes, an internal calculation is performed to calculate the linear transformation to be applied to the sensor reading.

#### 7.5.2 Output Values

Outputs use *float* values which represent the percentage of full scale. If the output is not mapped, the value written (0 - 100%) is identical to the value that is read back. If the output is mapped, the scaling values are used to transform the minimum input value to 0% and the maximum input value to 100%. (see Sensor Scaling).

| Output | Name           | Modbus<br>Address | I2C<br>Address | Size  | Description                          |
|--------|----------------|-------------------|----------------|-------|--------------------------------------|
| 0      | Output 0 Value | 0xf078            | 0x00f0         | float | Percent of full-scale value (0-100%) |
| 1      | Output 1 Value | 0xf07a            | 0x00f4         | float | Percent of full-scale value (0-100%) |
| 2      | Output 2 Value | 0xf07c            | 0x00f8         | float | Percent of full-scale value (0-100%) |
| 3      | Output 3 Value | 0xf07e            | 0x00fc         | float | Percent of full-scale value (0-100%) |

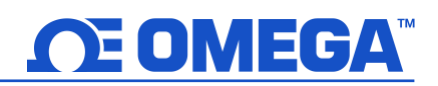

#### 7.5.3 Output Names

Each output has a name. The default names for the outputs are **Output\_0** through **Output\_3**. The default names may be overwritten, such as **Stack\_Lite** or **Control\_Valve**. Names are restricted to 16 characters.

| Output | Name          | Modbus<br>Address | I2C<br>Address | Size     | Description                 |
|--------|---------------|-------------------|----------------|----------|-----------------------------|
| 0      | Output 0 Name | 0xf720            | 0x0e40         | char[16] | Defaults to Output_0        |
| 1      | Output 1 Name | 0xf728            | 0x0e50         | char[16] | Defaults to <b>Output_1</b> |
| 2      | Output 2 Name | 0xf730            | 0x0e60         | char[16] | Defaults to Output_2        |
| 3      | Output 3 Name | 0xf738            | 0x0e70         | char[16] | Defaults to <b>Output_3</b> |

The Output names are retained until a factory reset occurs. It is strongly recommended that:

- 3) Spaces within the name should be replaced with the '\_' character.
- 4) All output names on a particular device are unique if duplicate functions are supported append a '\_x' string, where x represents the instance. For example, *Stack\_Lite\_1* and *Stack\_Lite\_2* could be used if 2 stack lights are being connected.

#### 7.6 Digital Output Configuration

Two output signals are available which may be configured for ON/OFF, PWM, or SERVO outputs through the Output Configuration registers (0x0124 and 0x0126). The remaining outputs are assigned as phantom devices which are non-configurable. The highlighted entries show typical default configurations.

| Digital Output Configuration |    |      |          |                |    |       |          |     |   |   |
|------------------------------|----|------|----------|----------------|----|-------|----------|-----|---|---|
| 7                            | 6  |      | 5        | 4              | 3  | 2     | 1        |     | C | ) |
|                              |    | _    | Output C | onfiguration   |    |       |          |     |   |   |
|                              |    |      |          |                |    |       | Ra       | ate |   |   |
|                              |    |      |          |                |    |       | 100 Hz   | 0   | 0 | 0 |
|                              |    |      |          |                |    |       | 10 Hz    | 0   | 0 | 1 |
|                              |    | Serv | o Range  | Active State   |    |       | 1 Hz     | 0   | 1 | 0 |
|                              |    | 1.0  | - 2.0 0  | LOW 0          |    |       | 0.1 Hz   | 0   | 1 | 1 |
|                              |    | 0.5  | -2.5 1   | HIGH 1         |    |       | 50 Hz    | 1   | 0 | 0 |
|                              |    |      |          |                |    |       | 33 Hz    | 1   | 0 | 1 |
|                              |    |      |          |                |    |       | 25 Hz    | 1   | 1 | 0 |
|                              |    |      |          |                |    |       | 20 Hz    | 1   | 1 | 1 |
| 15                           | 14 |      | 13       | 12             | 11 | 10    | 9        |     | 8 | 3 |
|                              |    |      | Outp     | out Type       |    |       |          |     |   |   |
|                              |    |      |          |                |    |       |          |     |   |   |
| Conce                        |    | ina  |          |                |    |       |          |     |   |   |
| No Monning                   |    | nng  |          | Manning Enable |    |       | Output T | уре |   |   |
|                              | 1  | -    | -        |                |    | Null  | 0        | 0   | 0 | 0 |
| Sensor 1                     | 1  | 0    | 0        | Frabled        | C  | )N/OI | FF O     | 0   | 0 | 1 |
| Sensor 2                     | 1  | 1    |          | Enabled 1      |    | PWN   | 1 0      | 0   | 1 | 0 |
| Sensor 2                     | 1  | 1    | 1        |                |    | Servo | 0        | 0   | 1 | 1 |
| Sensor 3                     | T  | 1    |          |                |    |       |          |     |   |   |
|                              |    |      |          |                |    |       |          |     |   |   |

#### 7.6.1 Rate

The Rate determines the repetition rate, or frequency, of the Digital Output. For On/Off outputs the rate field is ignored.

#### 7.6.1.1 PWM Rate

The SP-014 supports the following PWM frequencies:

| <b>PWM</b> Rate | Name   | Description                                                                                           |
|-----------------|--------|----------------------------------------------------------------------------------------------------|
| 0               | 100 Hz | PWM signal has constant 100 Hertz frequency (10-<br>msec repetition rate) with 0 – 100 % duty cycle   |
| 1               | 10 Hz  | PWM signal has constant 10 Hertz frequency (100-                                                      |
|                 | 1      | PWM signal has constant 1 Hertz frequency (1-second                                                   |
| 2               | 1 HZ   | repetition rate) with 0 – 100 % duty cycle                                                            |
| 3               | 0.1 Hz | PWM signal has constant 0.1 Hertz frequency (10-<br>second repetition rate) with 0 – 100 % duty cycle |

#### 7.6.1.2 SERVO Rate

Smart Sensor probes support the following SERVO frequencies:

| <b>PWM Rate</b> | Name   | Description                                     |
|-----------------|--------|-------------------------------------------------|
| 0               | 100 Ц7 | PWM signal has constant 100 Hertz frequency (10 |
| 0               | 100 HZ | msec repetition rate)                           |
| 4               |        | PWM signal has constant 50 Hertz frequency (20  |
| 4               | 50 HZ  | msec repetition rate)                           |

#### 7.6.2 Output Type

Smart Sensor probes support NULL (0), ON/OFF (1), PWM (2), and SERVO (3) outputs. When set to NULL the output signal will be left in a high impedance state. When set to ON/OFF the Rate and Servo Range controls have no effect. When the SERVO type is selected the Duty-Cycle is restricted so the output signal is either 0.5 – 2.5 msec or 1.0 to 2.0 msec based on the Servo Range bit.

#### 7.6.3 Active State

Smart Sensor digital outputs may be configured as Active HIGH or Active LOW. When set to 1 (Active High), the output will be a high impedance when active. When set to 0 (Active Low), the output will be low impedance to ground ( $\sim 0.0$  volts) when active. The Factory reset value is 0 (Active Low).

#### 7.6.4 Mapping Enabled

The read-only Mapping Enabled bit indicates that the output may be optionally directly mapped to a sensor input based on the Sensor Mapping field. If the Mapping Enabled bit is clear no mapping is supported, and the Sensor Mapping field is ignored.

#### 7.6.5 Sensor Mapping

The Sensor Mapping value may select **no mapping** or of any Sensor. If no mapping is selected the output may be directly controlled by writing a value from 0 - 100 % to the internal Output Value. If a Sensor is selected and the hardware supports the mapping the output will track the selected sensor value, scaled by the Input Minimum and Input Maximum values. If Sensor Mapping is enabled for PWM outputs the scaling values are used such that a signal input at or below the Scaling Low-value results in a 0% output and a signal input at or above the Scaling High-value results in a 100% PWM duty cycle. If Sensor Mapping is enabled for SERVO outputs the scaling values are used such that a signal input at or below the Scaling Low-value results in a minimum (0.5 or 1.0 msec) pulse width and a signal input at or above the Scaling High-value results in a maximum (2.0 or 2.5 msec) pulse width.

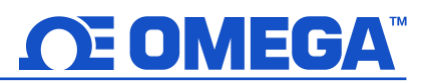

## 8 Errata

### Firmware Version: 1.8.0.0

- IPSO Sensor Type for Voltage Measurements returns 3316 instead of 3318
- IPSO Precision for Voltage Measurements returns 3 instead of -1

## WARRANTY/DISCLAIMER

OMEGA ENGINEERING, INC. warrants this unit to be free of defects in materials and workmanship for a period of **13 months** from date of purchase. OMEGA's WARRANTY adds an additional one (1) month grace period to the normal **one (1) year product warranty** to cover handling and shipping time. This ensures that OMEGA's customers receive maximum coverage on each product.

If the unit malfunctions, it must be returned to the factory for evaluation. OMEGA's Customer Service Department will issue an Authorized Return (AR) number immediately upon phone or written request. Upon examination by OMEGA, if the unit is found to be defective, it will be repaired or replaced at no charge. OMEGA's WARRANTY does not apply to defects resulting from any action of the purchaser, including but not limited to mishandling, improper interfacing, operation outside of design limits, improper repair, or unauthorized modification. This WARRANTY is VOID if the unit shows evidence of having been tampered with or shows evidence of having been damaged as a result of excessive corrosion; or current, heat, moisture or vibration; improper specification; misapplication; misuse or other operating conditions outside of OMEGA's control. Components in which wear is not warranted, include but are not limited to contact points, fuses, and triacs.

OMEGA is pleased to offer suggestions on the use of its various products. However, OMEGA neither assumes responsibility for any omissions or errors nor assumes liability for any damages that result from the use of its products in accordance with information provided by OMEGA, either verbal or written. OMEGA warrants only that the parts manufactured by the company will be as specified and free of defects. OMEGA MAKES NO OTHER WARRANTIES OR REPRESENTATIONS OF ANY KIND WHATSOEVER, EXPRESSED OR IMPLIED, EXCEPT THAT OF TITLE, AND ALL IMPLIED WARRANTIES INCLUDING ANY WARRANTY OF MERCHANTABILITY AND FITNESS FOR A PARTICULAR PURPOSE ARE HEREBY DISCLAIMED. LIMITATION OF LIABILITY: The remedies of purchaser set forth herein are exclusive, and the total liability of OMEGA with respect to this order, whether based on contract, warranty, negligence, indemnification, strict liability or otherwise, shall not exceed the purchase price of the component upon which liability is based. In no event shall OMEGA be liable for consequential, incidental or special damages.

CONDITIONS: Equipment sold by OMEGA is not intended to be used, nor shall it be used: (1) as a "Basic Component" under 10 CFR 21 (NRC), used in or with any nuclear installation or activity; or (2) in medical applications or used on humans. Should any Product(s) be used in or with any nuclear installation or activity, medical application, used on humans, or misused in any way, OMEGA assumes no responsibility as set forth in our basic WARRANTY/DISCLAIMER language, and, additionally, purchaser will indemnify OMEGA and hold OMEGA harmless from any liability or damage whatsoever arising out of the use of the Product(s) in such a manner.

## **RETURN REQUESTS/INQUIRIES**

Direct all warranty and repair requests/inquiries to the OMEGA Customer Service Department. BEFORE RETURNING ANY PRODUCT(S) TO OMEGA, PURCHASER MUST OBTAIN AN AUTHORIZED RETURN (AR) NUMBER FROM OMEGA'S CUSTOMER SERVICE DEPARTMENT (IN ORDER TO AVOID PROCESSING DELAYS). The assigned AR number should then be marked on the outside of the return package and on any correspondence.

The purchaser is responsible for shipping charges, freight, insurance and proper packaging to prevent breakage in transit.

# FOR **WARRANTY** RETURNS, please have the following information available BEFORE contacting OMEGA:

- 1. Purchase Order number under which the product was PURCHASED,
- 2. Model and serial number of the product under warranty, and
- 3. Repair instructions and/or specific problems relative to the product.

FOR **NON-WARRANTY** REPAIRS, consult OMEGA for current repair charges. Have the following information available BEFORE contacting OMEGA:

- 1. Purchase Order number to cover the COST of the repair,
- 2. Model and serial number of the product, and
- 3. Repair instructions and/or specific problems relative to the product.

OMEGA's policy is to make running changes, not model changes, whenever an improvement is possible. This affords our customers the latest in technology and engineering.

OMEGA is a trademark of OMEGA ENGINEERING, INC.

© Copyright 2019 OMEGA ENGINEERING, INC. All rights reserved. This document may not be copied, photocopied, reproduced, translated, or reduced to any electronic medium or machine-readable form, in whole or in part, without the prior written consent of OMEGA ENGINEERING, INC.

## Where Do I Find Everything I Need for Process Measurement and Control? OMEGA...Of Course! Shop online at omega.com

## TEMPERATURE

- Thermocouple, RTD & Thermistor Probes, Connectors, Panels & Assemblies
- Wire: Thermocouple, RTD & Thermistor
- Calibrators & Ice Point References
- Recorders, Controllers & Process Monitors
- Infrared Pyrometers

## PRESSURE, STRAIN AND FORCE

- Transducers & Strain Gages
- Load Cells & Pressure Gages
- Displacement Transducers
- Instrumentation & Accessories

## **FLOW/LEVEL**

- Rotameters, Gas Mass Flowmeters & Flow Computers
- Air Velocity Indicators
- Turbine/Paddlewheel Systems
- Totalizers & Batch Controllers

## pH/CONDUCTIVITY

- PH Electrodes, Testers & Accessories
- Benchtop/Laboratory Meters
- Controllers, Calibrators, Simulators & Pumps
- Industrial pH & Conductivity Equipment

## DATA ACQUISITION

- Communications-Based Acquisition Systems
- Data Logging Systems
- Wireless Sensors, Transmitters, & Receivers
- Signal Conditioners
- Data Acquisition Software

## HEATERS

- Heating Cable
- Cartridge & Strip Heaters
- Immersion & Band Heaters
- Flexible Heaters
- Laboratory Heaters

## ENVIRONMENTAL MONITORING AND CONTROL

- Metering & Control Instrumentation
- Refractometers
- Pumps & Tubing
- Air, Soil & Water Monitors
- 🗹 Industrial Water & Wastewater Treatment
- PH, Conductivity & Dissolved Oxygen Instruments